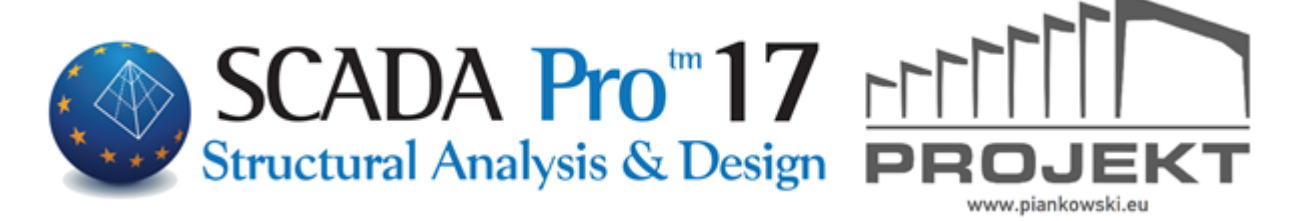

# INSTRUKCJA OBSŁUGI B. Detalowanie słupów

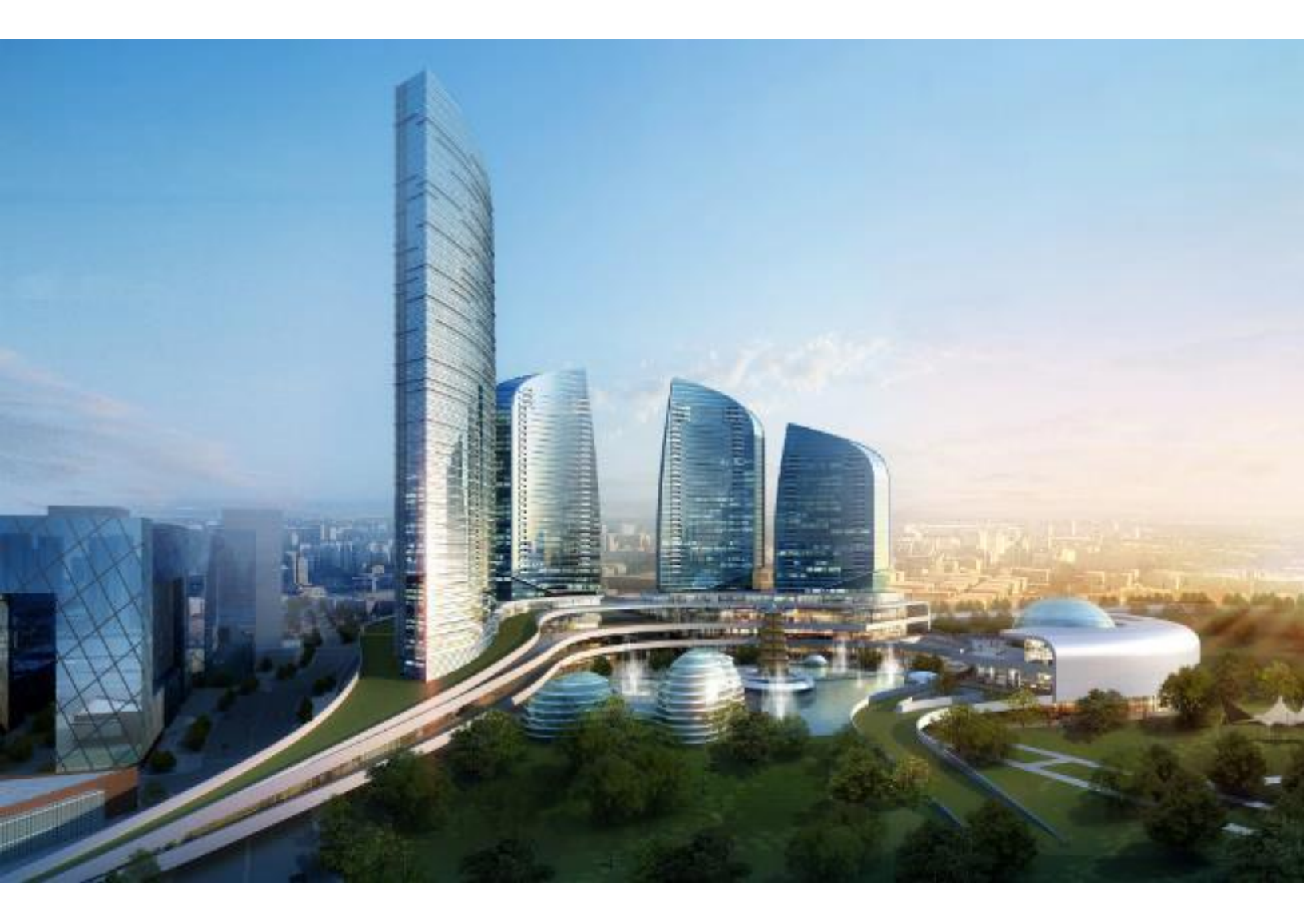

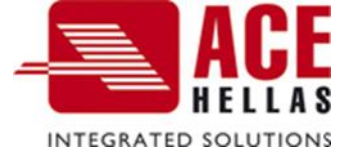

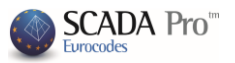

## SPIS TREŚCI

- A. DETALOWANIE SŁUPÓW
- 1. Geometria
- 2. Główne zbrojenie
- 3. Strzemiona
- 4. Wykresy
- 5. Siły wewnętrzne
- 6. Wyniki
- 7. Wyniki szczegółowe
- 8. Deformacje
- 9. Sprawdzenie
- B. METODY WZMOCNIEŃ

## A. DETALOWANIE SŁUPÓW

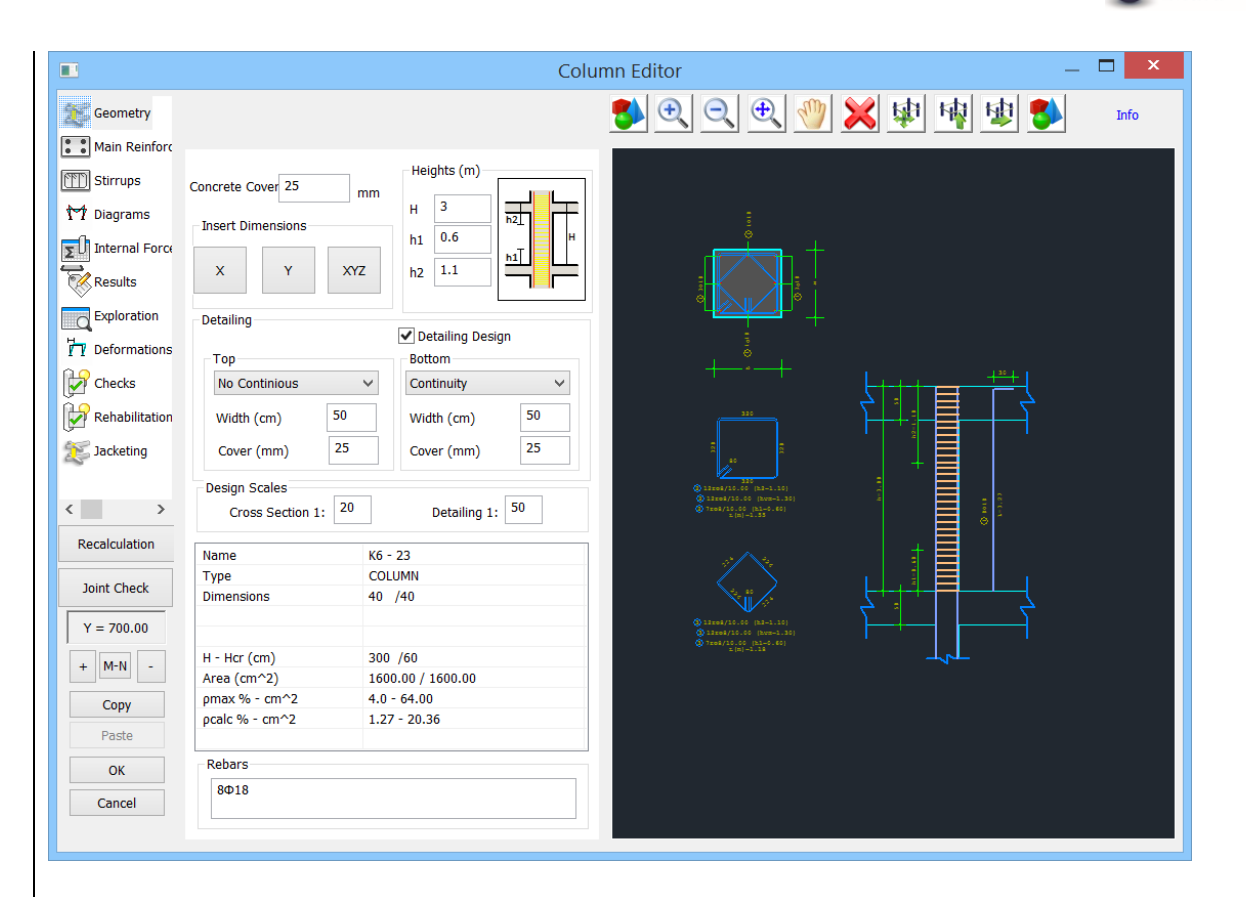

SCADA Pro

Edytor słupów w SCADA Pro – Szczegóły wchodzi w skład innowacyjnej grupy narzędzi, która pomaga w zarządzaniu projektowaniem belek.

Używając polecenia **Szczegóły** możesz edytować, modyfikować i określać przekroje belek i zbrojenia. Użytkownik ma też możliwość wyświetlania wykresów sił wewnętrznych dla każdego z obciążeniem lub ich kombinacji lub zastosowanej techniki zbrojenia.

Jest to zintegrowane narzędzie, elastyczne, proste i bardzo przydatne, które oszczędza dużo czasu.

Marunkiem uzyskania dostępu do Szczegółów jest uprzednie zwymiarowanie belek.

Są dwa sposoby, aby otworzy okno narzędzia Szczegóły:

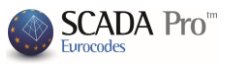

1) Otwórz Projektowanie elementu >> Słupy >> Wyniki >> Szczegóły GAL1ALT - Scada Members Design Drawings-Detailing Addons or TAT uckling Check Results Check Results Sli Reinforcement Reinforcement \* Calc Columns Editor Results Exploration Detailing Strength Calculation (Pushover) 1) Po wybraniu zakładki Projektowanie elementu, kliknij prawym przyciskiem myszy w słup w interfejsie a otworzy się poniższa lista : 9 Hide Isolate 2 Check-Reinforcement 阃 Editor Results

Wybierz polecenie, aby otworzyć następujące okno dialogowe:

Exploration

Detailing

1

|                                                                                                    |                                                                                                    | Colu                                                                                                    | mn Editor                                                                                                    | - 🗆 🗙      |
|----------------------------------------------------------------------------------------------------|----------------------------------------------------------------------------------------------------|----------------------------------------------------------------------------------------------------|----------------------------------------------------------------------------------------------------|------------|
| Geometry                                                                                           |                                                                                                    |                                                                                                    | 🚯 🗨 🔍 🕀 🖑 🗱 🕸                                                                                                    | 🙀 🕸 🎒 Info |
| MAin Reinfor<br>Stirrupps<br>Diagrams<br>Linternal Forc<br>Results<br>Exploration<br>Lintornations | Bars Cover 25 mm<br>Insert Dimensions<br>X Y XYZ<br>Detailing<br>Top<br>Continuity v<br>Width (cm) 55<br>Cover (mm) 25 | Heights (m)<br>H 2.85<br>h1 1<br>h2 1.55<br>Detailing Design<br>Kárw<br>Continuity V<br>Width (cm) 55<br>Cover (mm) 25 |                                                                                                    |            |
| < ><br>Recalculation                                                                               | Design Scales<br>Cross Section 1: 20                                                                                   | Detailing 1: 50                                                                                                    | 513<br>(2000)<br>(2000)<br>( |            |
| Joint Check                                                                                        | Name     K2       Type     CC       Dimensions     10                                                                  | 2 - 18<br>DLUMN<br>00 /25 /25 /85                                                                                      | ③358812/8.00 (hum=0.30)<br>④15881/8.00 (hi=1.00)<br>£(p3)=2.48                                                                                                    |            |
| Y = 1001.00<br>+ ?? -<br>Copy<br>Paste                                                             | H - Hcr (cm) 28<br>Area (cm^2) 40<br>pmax % - cm^2 4.1<br>pcalc % - cm^2 1.1                                           | 35 /100<br>000.00 / 4000.00<br>0 - 160.00<br>84 - 73.76                                                                | 2 <u>2</u>                                                                                                    |            |
| Cancel                                                                                             | 8Φ18+17Φ20                                                                                                    |                                                                                                    |                                                                                                    |            |

SCADA Pro

Okno dialogowe "Edytor słupów" zawiera 13 działów, które zostały szczegółowo opisane w podrozdziałach tej instrukcji.

| Geometry 📝 Ref     | nabilitatior |
|--------------------|--------------|
| Main Reinfor 🗱 Jac | keting       |
| Stirrups FRF       | ,<br>,       |
| M Diagrams M Pro   | tection      |
| Internal Forc      |              |
| Results            |              |
| Exploration        |              |
| Deformation:       |              |
| Checks             |              |
|                    | >            |
| . , .              | ,            |
|                    |              |

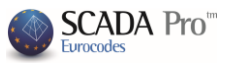

|                                                                                                    | 1. G                                                                                                    | eometria                                                                                                    |                                                                                                    |
|----------------------------------------------------------------------------------------------------|----------------------------------------------------------------------------------------------------|----------------------------------------------------------------------------------------------------|----------------------------------------------------------------------------------------------------|
|                                                                                                    |                                                                                                    | Colu                                                                                                    | mn Editor 🛛 💶 💌                                                                                                    |
| Geometry<br>Main Reinforc<br>Stirrups<br>Diagrams<br>Internal Force<br>Results<br>Composition<br>Proformations<br>Checks<br>Checks<br>Checks<br>Checks<br>Checks | Concrete Cover 25 mm<br>Insert Dimensions<br>X Y XYZ<br>Detailing<br>Top<br>Continuity ~<br>Width (cm) 50<br>Cover (mm) 25<br>Design Scoles | Heights (m)<br>H 3<br>h1 0<br>h2 0<br>P Detailing Design<br>Bottom<br>Continuity<br>Width (cm) 50<br>Cover (mm) 25 |                                                                                                    |
| Recalculation                                                                                                    | Cross Section 1: 50                                                                                                    | Detailing 1:                                                                                                    | © Lenge(7.1.4)<br>© Lenge(7.1.4)<br>© Lenge(7.1.4)<br>Direct(7.1.4)<br>Direct(7.1.4)<br>Dir |
| Joint Check                                                                                                    | Name         K3           Type         W           Dimensions         15                                                                    | 3 - 20<br>/ALL<br>50 /25                                                                                           |                                                                                                    |
| Y = 700.00                                                                                                    | Boundary zone bz                                                                                                    | z : 38                                                                                                    |                                                                                                    |
| + M-N -                                                                                                    | H - Hcr (cm) 30<br>Area (cm^2) 37                                                                                                    | 00 /167<br>750.00 / 3750.00                                                                                        |                                                                                                    |
| Copy                                                                                                    | pmax % - cm^2 4.<br>pcalc % - cm^2 0.                                                                                                    | 0 - 150.00<br>66 - 24.76                                                                                           |                                                                                                    |
| ОК                                                                                                    | Rebars                                                                                                    |                                                                                                    |                                                                                                    |
| Cancel                                                                                                    | 8Φ10+12Φ14                                                                                                    |                                                                                                    |                                                                                                    |
|                                                                                                    |                                                                                                    |                                                                                                    |                                                                                                    |

**Geometria**: Pośrodku znajdują się parametry projektowe, po prawej interfejs cad, który dostosowuje się do zmian wprowadzonych w parametrach. ział zawiera grupę parametrów projektowania

Zmień wartość otuliny w polu Otulina pręta, a rysunek zostanie automatycznie zaktualizowany.

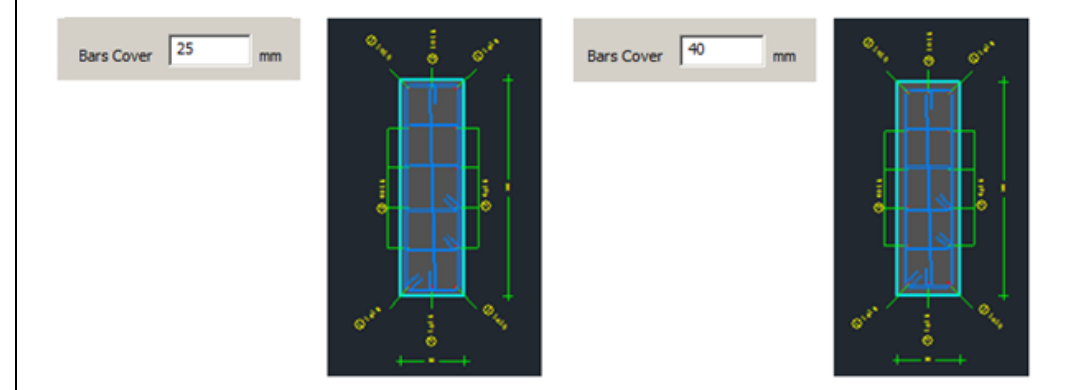

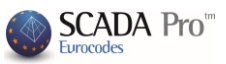

W polu Wstaw wymiary, wybierz kierunek X i wskaż lewym klawiszem myszy punkt początkowy i końcowy linii wymiarowej oraz określ punkt wstawienia wymiaru.

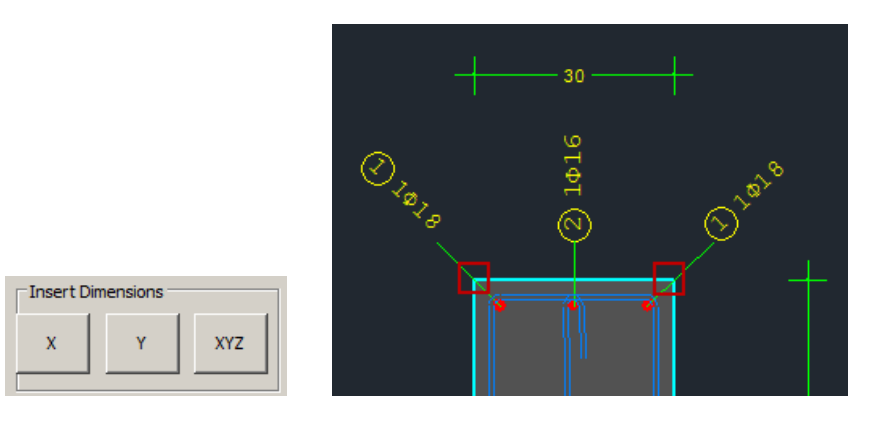

Postępuj według tej samej procedury dla dwóch pozostałych kierunków.

W polu Wysokość, można zmienić całkowitą wysokość słupa oraz górną i dolną długość krytyczną, w pobliżu połączeń. Zmień wartości odpowiadające danym parametrom a rysunek zaktualizuje się automatycznie.

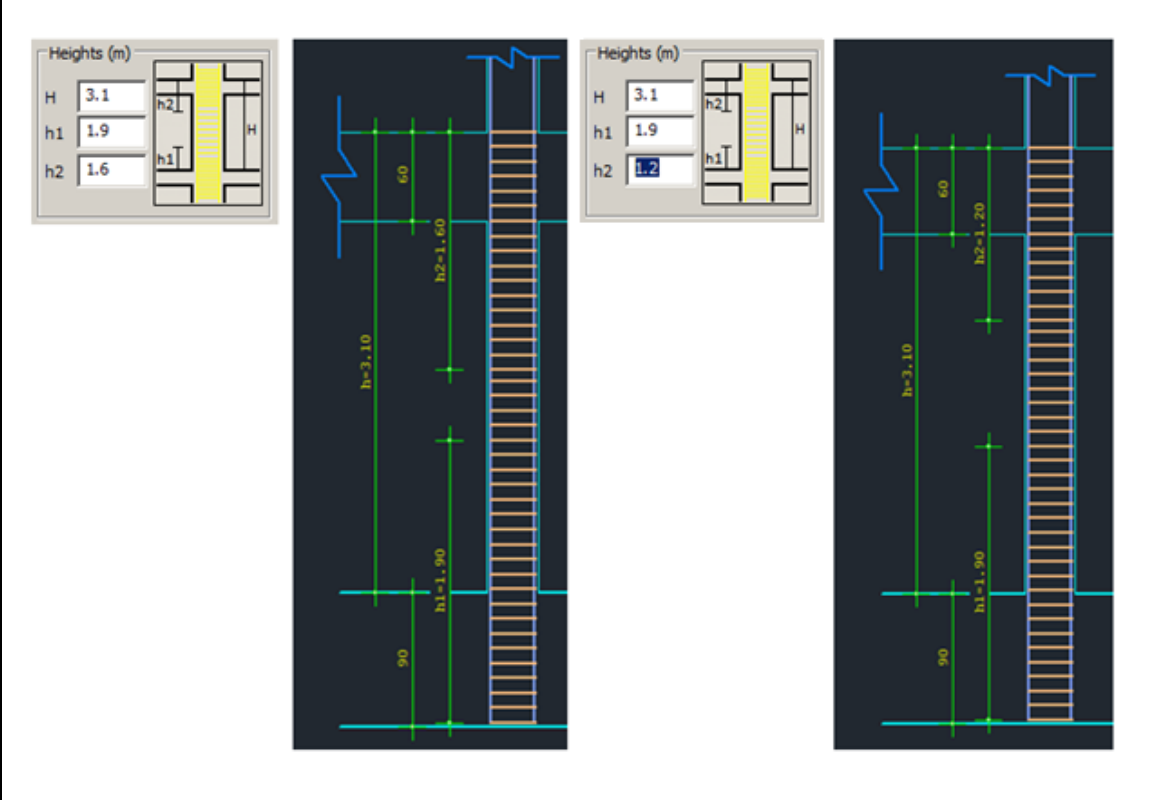

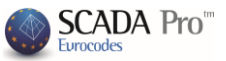

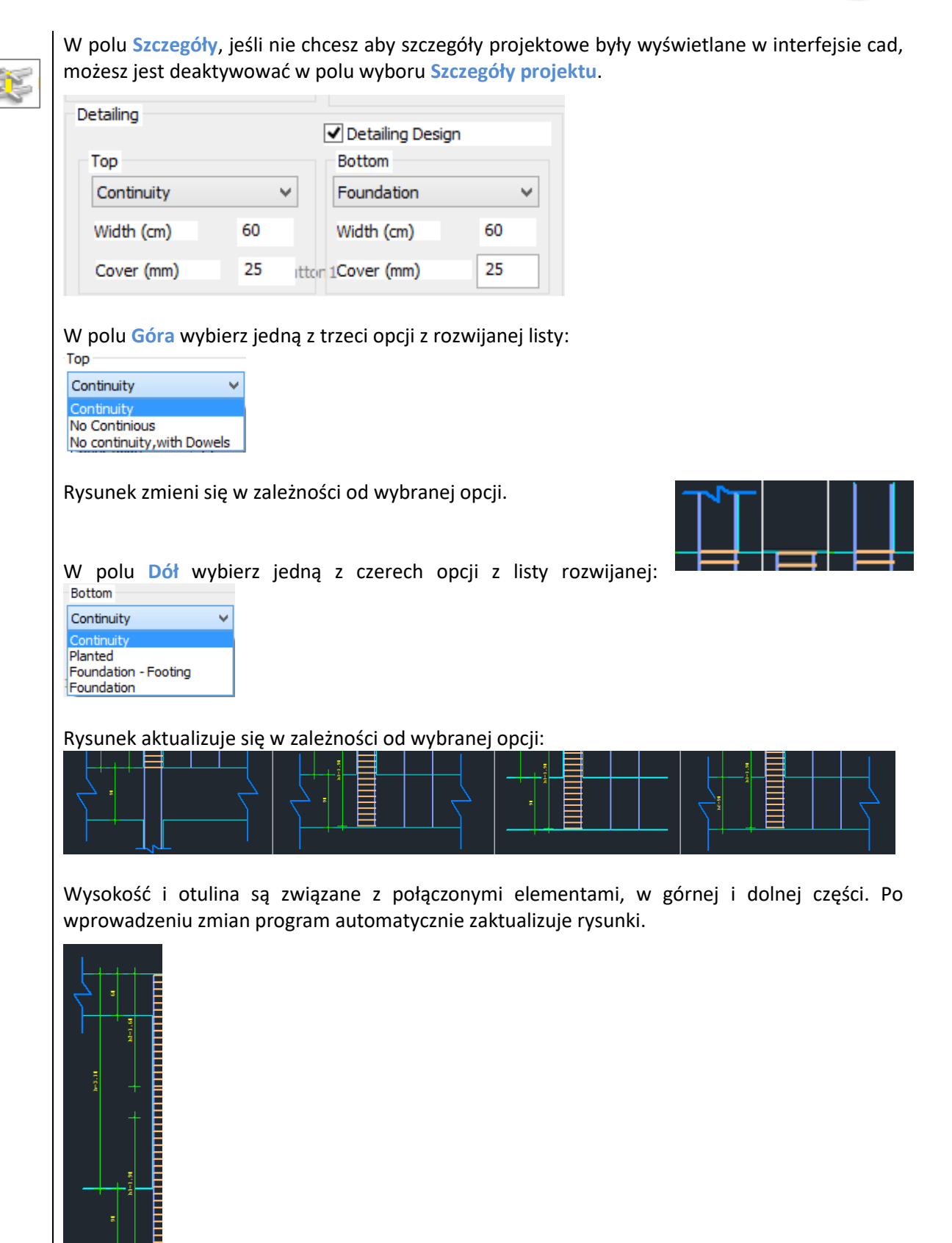

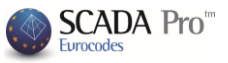

W polu Skala projektu określ w odpowiednich polach skalę rysunku przekroju oraz szczegółów:

| Design Scales    |    |                 |
|------------------|----|-----------------|
| Cross Section 1: | 20 | Detailing 1: 50 |
|                  |    |                 |

W górnej części okna dialogowe znajduje się tabela z nieedytowalnymi ogólnymi danymi słupa.

| Name           | K3 - 3            |
|----------------|-------------------|
| Туре           | COLUMN            |
| Dimensions     | 40 /60            |
|                |                   |
|                |                   |
| H - Hcr (cm)   | 300 /60           |
| Area (cm^2)    | 2400.00 / 2400.00 |
| pmax % - cm^2  | 4.0 - 96.00       |
| pcalc % - cm^2 | 1.06 - 25.45      |
| Rebars         |                   |
| 10 <b>Φ</b> 18 |                   |

Wszystkie zmiany wprowadzane dla słupa danego poziomu, mogą zostać skopiowane na inne poziomu. Nie ma potrzeba powtarzania tej samej procedury wiele razy. Wybierz polecenie

Kopiuj, wybierz poziom używając przycisków 🛄 i 🛄, a następnie wybierz Wklej.

| Y | = 300.00 |
|---|----------|
| + | ?? -     |
|   | Сору     |
|   | Paste    |
|   | ОК       |
| ( | Cancel   |

Naciśnij przycisk OK, aby zapisać zmiany i zamknąć okno lub Anuluj, aby zamknąć okno bez zapisywania.

Recalculation : Polecenie Rekalkulacja używane jest, aby przywrócić zbrojenie przed wprowadzonymi zmianami.

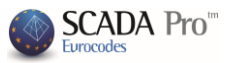

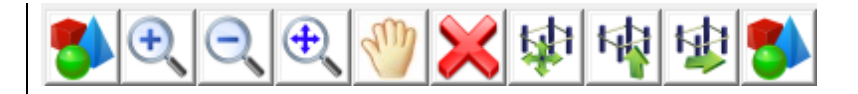

Poziomy pasek nad interfejsem cas pomaga zarządzać rysunkiem. Szczegóły:

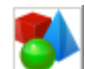

Przycisk umożliwia wyświetlenie słupa wraz z zbrojeniem w widoku 3D.

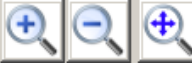

: przyciski umożliwiające odpowiednio przybliżenie, oddalenie, oddalenie całości.

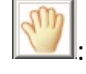

Przycisk do przesuwania obrazu ("Pan").

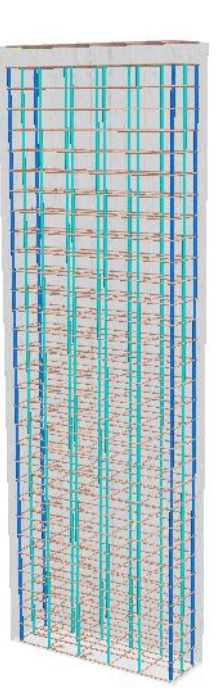

Przycisk służy do usuwania obiektów. Wybierz ikonę i kliknij w pręt, strzemię lub linię wymiarową, aby usunąć.

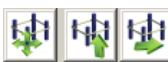

Przyciski są strzałkami do przesuwania rysunku w różnych kierunkach.

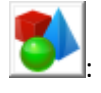

Przycisk umożliwia wyświetlenie zbrojenia belki w widoku 3D.

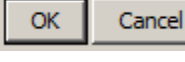

: Naciśnij przycisk OK, aby zapisać zmiany wprowadzone w edytorze i wrócić do interfejsu SCADA PRO jest.

Naciśnij przycisk Anuluj, aby wrócić do interfejsu SCADA PRO bez zapisywania zmian wprowadzonych w edytorze.

Obok poziomego paska opisanego powyżej, wyświetla się status:

Info

Status wyświetlania informacji. Jeśli poruszysz myszką w polu rysunku po prawej, program automatycznie uaktualni odpowiednie parametry po lewej.

Edit Status edycji/modyfikacji danych. Wybierz polecenia aby aktywować edytowanie, określ parametr i wprowadź zmiany poprzez klikniecie w rysunek.

Add Status dodawania prętów.

Delete

Status usuwania.

Przechodź ze statusu Info, Dodaj, Usuń do Info poprzez kliknięcie prawym klawiszem myszy.

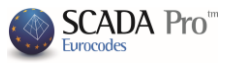

| •••<br>•• |                                                           | 2. Główne zbrojenie                                                                                                    |
|-----------|-----------------------------------------------------------|----------------------------------------------------------------------------------------------------|
|           |                                                           | Column Editor — 🗖 🗙                                                                                                    |
|           | 🗺 Geometry                                                |                                                                                                    |
|           | Main Reinford                                             |                                                                                                    |
|           | Stirrups                                                  | Corner v 0 20 v mm                                                                                                    |
|           | M Diagrams                                                |                                                                                                    |
|           | Internal Force                                            | Type 1                                                                                                    |
|           | Exploration                                               |                                                                                                    |
|           | Deformations                                              |                                                                                                    |
|           | Checks                                                    |                                                                                                    |
|           | Rehabilitation                                            |                                                                                                    |
|           | Dacketing                                                 | Type 3 v 0 v 0 cm Calculation                                                                                                    |
|           | < >                                                       | Side Direction Does not paticipate in                                                                                                    |
|           | Recalculation                                             |                                                                                                    |
|           | Joint Check                                               | Add Bars                                                                                                    |
|           | Y = 700.00                                                | Rebar Spacing (mm)<br>S1 S2 S3 Edit Bars                                                                                                    |
|           | + M-N -                                                   |                                                                                                    |
|           | Сору                                                      | Labels                                                                                                    |
|           | Paste                                                     | Delete Group Bars                                                                                                    |
|           | Cancel                                                    | 1020 States                                                                                                    |
|           |                                                           |                                                                                                    |
|           | Opcje w zak<br>Zbrojenie g<br>przekroju: p<br>aktywuje si | kładce <b>Główne zbrojenie</b> pozwalają na modyfikacje głównego zbrojenia słupa.<br>łówne składa się z prętów dwóch kategorii, w zależności od położenia wewnątrz<br>pręty w narożnikach i po bokach. Przez poruszenie myszką w pobliżu pręta na rysunku,<br>ę status i pokazują się charakterystyki pręta (kategoria, typ). |
|           | Aby wprow<br>postępowa                                    | vadzić modyfikacje, należy najpierw wybrać polecenie a następnie wskazać pręt l<br>ć zgodnie z procedurą opisaną poniżej.                                                                                                    |
|           | Jak modyfik                                               | ować główne pręty zbrojeniowe:                                                                                                    |
|           | Aby zmienio                                               | ć średnicę i typ prętów w narożnikach:                                                                                                    |
|           | - Wy                                                      | bierz polecenie Edytuj pręty Edit Bars                                                                                                    |
|           | - Klik                                                    | nij lewym klawiszem myszy na pręt w narożniku wewnątrz rysunku przekroju.                                                                                                    |
|           | A L.+                                                     | Edit                                                                                                    |
|           | - AKT                                                     | ywuje się sialus <mark>cayluj .</mark><br>a narametrów wybranego nreta zaktualizuja sie automatycznie                                                                                                    |
|           |                                                           |                                                                                                    |
|           | Co                                                        | rner                                                                                                    |
|           |                                                           | oraz nowy typ pręta *.                                                                                                    |

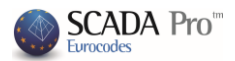

- Kliknij lewym klawiszem na pręt aby zachować zmiany.

Aby edytować ilość, średnicę i typ prętów bocznych:

- Wybierz polecenie Edytuj pręty
- Kliknij lewym klawiszem myszy na pręt boczny wewnątrz rysunku przekroju.
- Aktywuje się status Edytuj

|                                     | Number 4       | <b>↓</b> □           | Directic          |                          |
|-------------------------------------|----------------|----------------------|-------------------|--------------------------|
|                                     |                | + <mark>n,n,n</mark> | n ,               |                          |
|                                     | +<br>          | + S3                 | + s2 <sup>+</sup> |                          |
|                                     | Bar Dista      | inces (mm)           |                   |                          |
|                                     | S1             | S2                   | S3                |                          |
|                                     | 0              | 0                    | 0                 |                          |
| A pole Krawędź zostanie aktywowane  |                |                      |                   |                          |
| Wybierz z listy rozwijanej średnicę | 14 <b>•</b> mm | oraz nov             | vy typ pre        | ęta * (zobacz stronę 16) |
|                                     |                |                      |                   |                          |

W polu Krawędź wpisz ilość prętów po bokach Number 4

- Określ poszczególne rozstawy lub pozostaw bez zmian (wtedy wszystkie pręty zostaną równomiernie rozłożone, o tym samym rozstawie).
- Kliknij lewym klawiszem myszy w bok rysunku szczegółu. Wykonaj te same kroki dla kolejnej strony słupa.

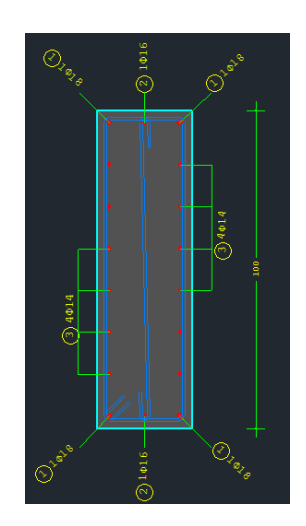

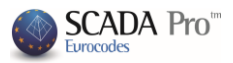

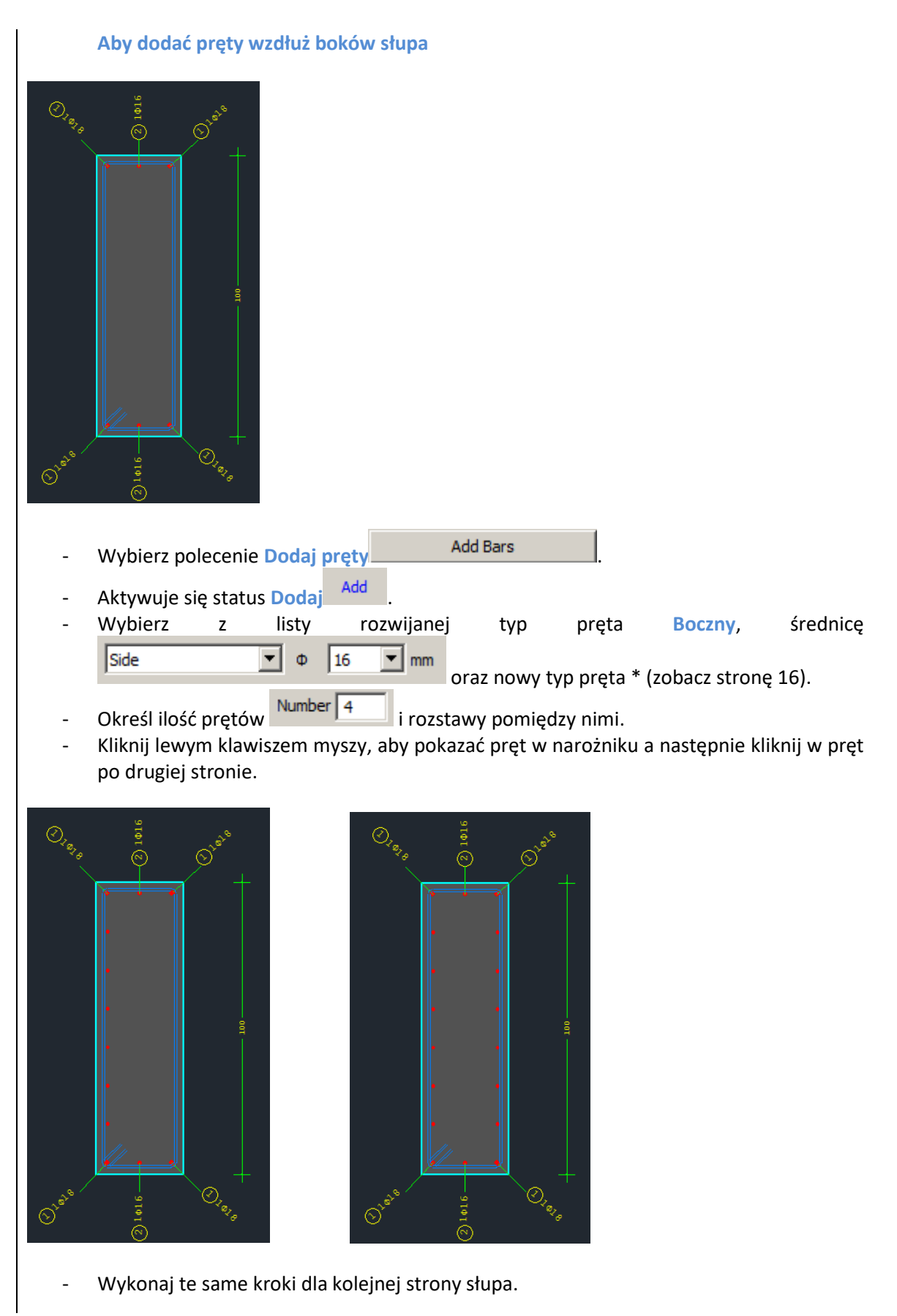

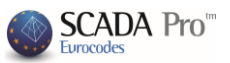

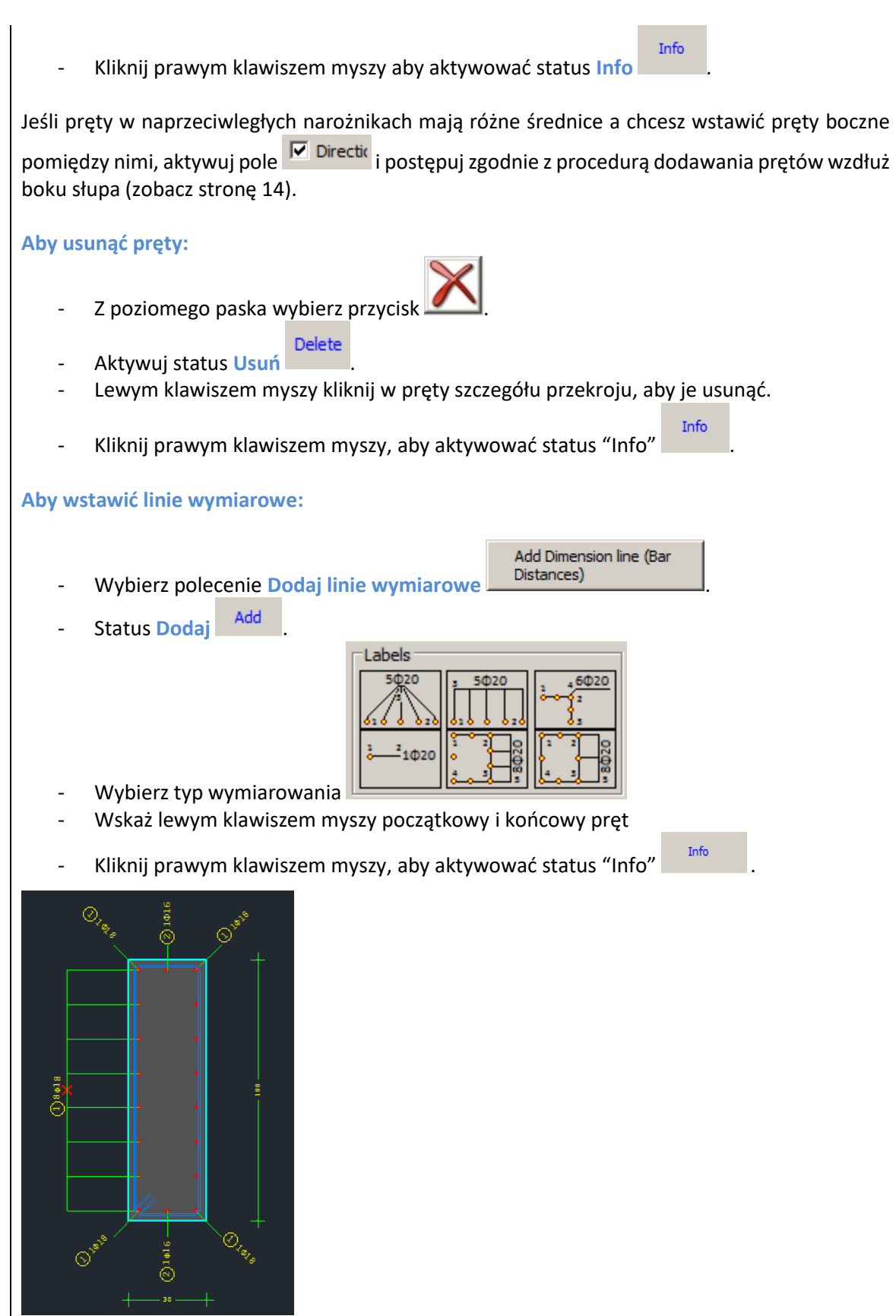

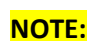

\*Możesz również modyfikować typ prętów.

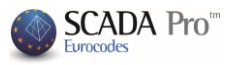

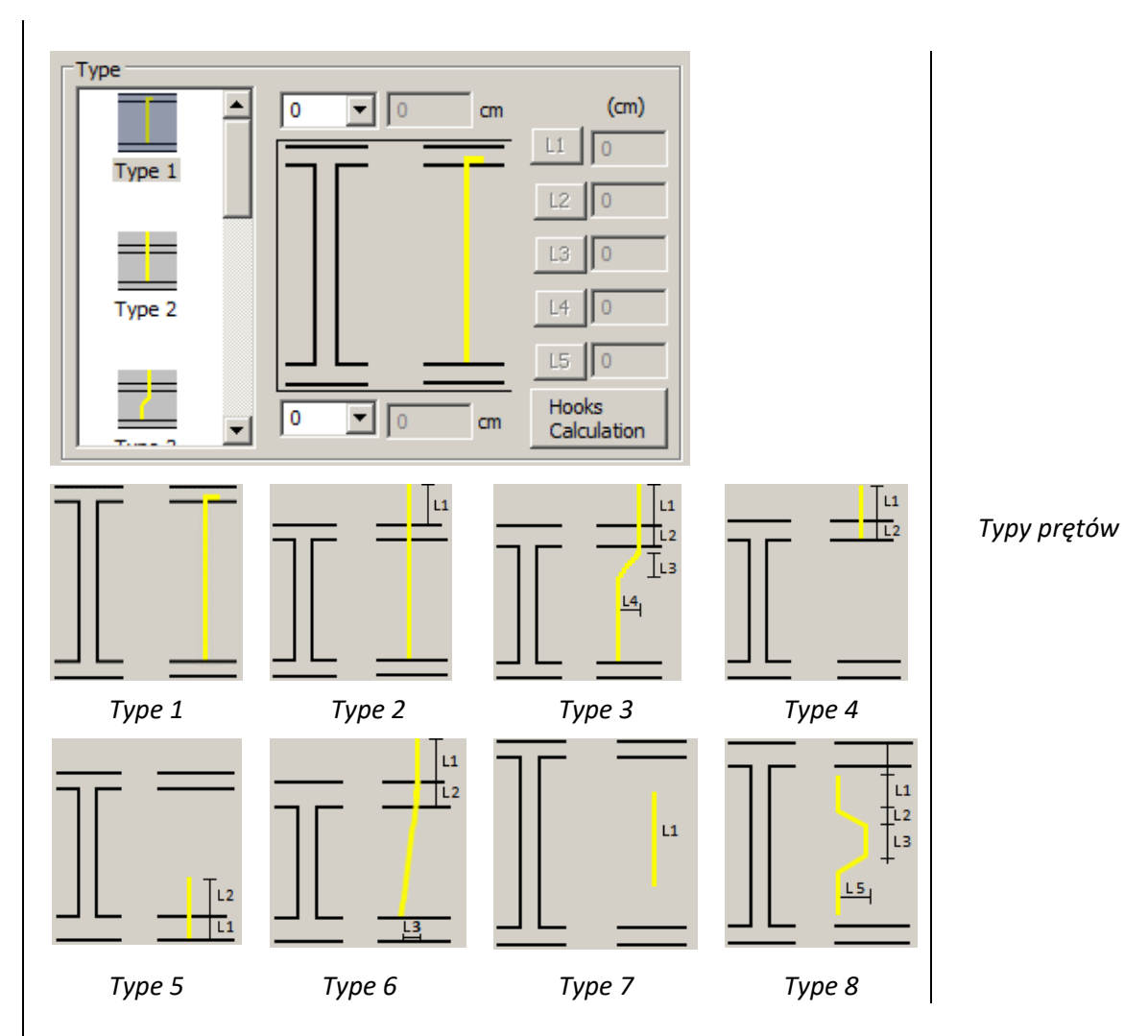

Z listy typów wybierz jeden z zaprezentowanych powyżej. Każdy z nich aktywuje odpowiadające mu pola po prawej stronie, umożliwiając określenie poszczególnych wartości w cm.

W przypadku wszystkich typów istnieje możliwość wstawienia haków dolnych i górnych prętów. Wybierz kierunek –90, +90 i kliknij Obliczenia haków, aby automatycznie obliczyć odpowiednie wartości lub wpisz własne.

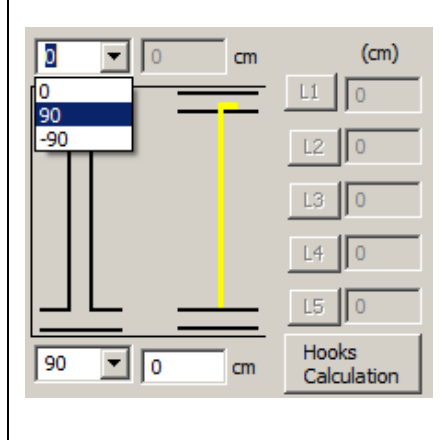

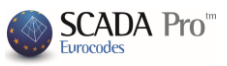

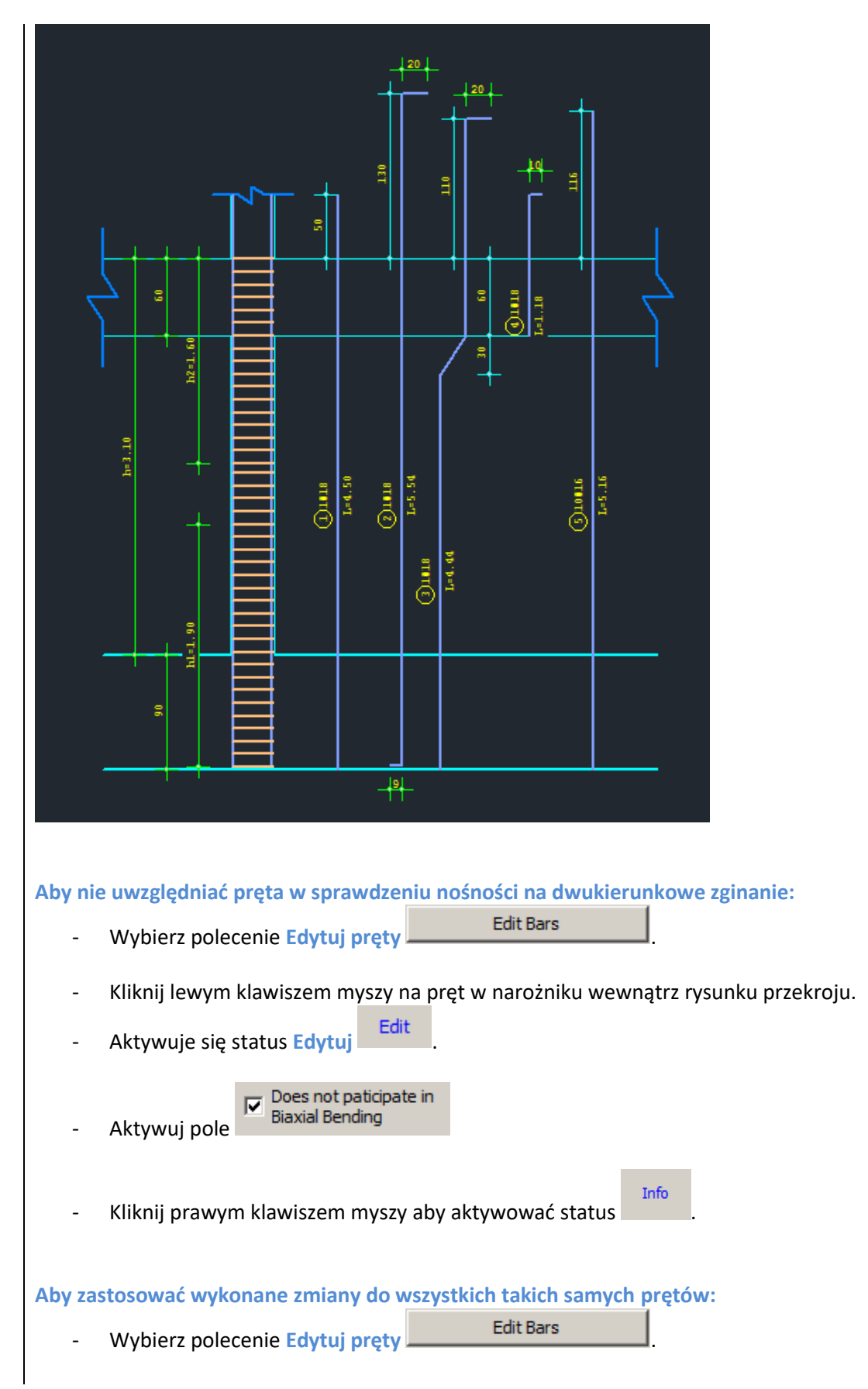

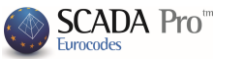

- Kliknij lewym klawiszem myszy na pręt w narożniku wewnątrz rysunku przekroju.
- Aktywuje się status Edytuj
- Aktywuj pole
- Wprowadź zmiany a zostaną one zastosowane do wszystkich prętów o tej samej średnicy.
- Kliknij prawym klawiszem myszy, aby aktywować status Info

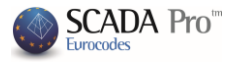

|                | 3. Strzemiona                                                                                                    |
|----------------|----------------------------------------------------------------------------------------------------|
| Copy<br>Cancel | Type         Type 1         Angle         5         Type 2         Go         Type 3         Strrups' Data         Distances per         In Andreight (h)         And Strrup         Add Strrup         Edit Strrup |

Zakładka Strzemiona umożliwia wprowadzenie modyfikacji strzemion słupa. Procedura jest podobna jak w przypadku zbrojenia głównego. Wybierz polecenie, wskaż strzemię i zmień typ, średnicę lub pojedynczy rozstaw.

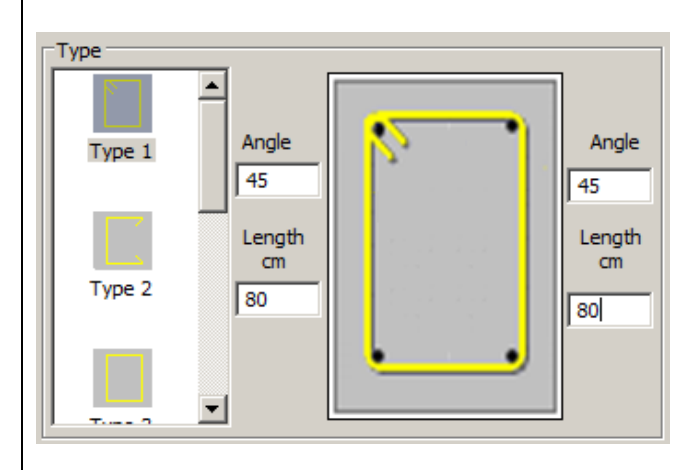

Z listy Typ wybierz typ strzemiona. Dla typu 1 i 2 możliwe jest określnie długości i kąta.

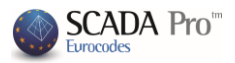

|                     | Stirrups Data<br>Diameter (mm) $\Phi$ 6                                                                                                    |
|---------------------|----------------------------------------------------------------------------------------------------|
|                     | In All Height (H)       0       cm       0         In Critical Height (h2)       0       cm       0         In non-critical Height       0       cm       0         In Critical Height (h1)       0       cm       0                                                                                                    |
|                     |                                                                                                    |
|                     | <ul> <li>Pole Dane zawiera średnicę strzemion oraz rozstaw. Srednicę można określić z listy rozwijanej</li> <li>W polach odpowiadających określonym wysokościom należy określić rozstaw strzemion.</li> </ul>                                                                                                    |
|                     | Mając aktywny status Info<br>i wskazując myszą strzemię w interfejsie cad, strzemiona<br>zaznaczą się na czerwono i pokażą się odpowiadające im wartości średnicy i rozstawu.                                                                                                    |
|                     | 1. Aby zmodyfikować strzemiona:                                                                                                    |
|                     | - Wybierz polecenie Edytuj strzemiona Edit Stirrup                                                                                                    |
|                     | <ul> <li>Aktywuj status Edytuj</li> <li>Wskaż strzemię.</li> </ul>                                                                                                    |
|                     | <ul> <li>Określ średnicę, rozstaw i typ.</li> <li>Kliknij prawym klawiszem myszy.</li> </ul>                                                                                                    |
|                     | 2. Aby dodać nowe strzemie:                                                                                                    |
| <mark>UWAGI:</mark> | - Wybierz polecenie Dodaj strzemiona                                                                                                    |
|                     | - Aktywuj status Dodaj <sup>Add</sup> .                                                                                                    |
|                     | <ul> <li>Określ średnicę, rozstaw i typ.</li> <li>Kliknij lewym klawiszem myszy, aby zobaczyć pręty objęte strzemionami o nowych</li> </ul>                                                                                                    |
|                     | parametrach<br>Rysunek zostanie automatycznie zaktualizowany i stworzone zostaną strzemiona z nowo                                                                                                    |
|                     | określonymi parametrami.                                                                                                    |
|                     | 3. Aby usunąć strzemiona:                                                                                                    |
|                     | - Z poziomego paska wybierz przycisk                                                                                                    |
|                     | - Aktywuj status Usuń                                                                                                    |
|                     | <ul> <li>Lewym klawiszem myszy kliknij w strzemiona na szczególe przekroju, aby je usunąć.</li> </ul>                                                                                                    |
|                     | <ul> <li>Kliknij prawym klawiszem myszy, aby aktywować status Info</li> </ul>                                                                                                    |
|                     | Projektując słupy, program zakłada, że obliczane strzemiona mają tę samą średnicę i ten sam<br>rozstaw. Proponowane jest, aby modyfikować strzemiona jednolicie. W innych przypadkach,<br>program zidentyfikuje mniej korzystny układ strzemion w danym obszarze i wstawi pozostałe<br>strzemiona jednolicie w odniesieniu do mniej korzystnego układu. |

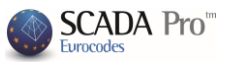

🔺 Z drugiej strony, jeśli strzemiona będą różne dla różnych obszarów, np. kształt przekroju Γ, możesz zmienić średnicę lub rozstaw w Sprawdzenie i przeprowadzić weryfikację sprawdzenia (zobacz §2.9). Następnie można wrócić do pola Strzemiona i wstawić zmiany, aby rysunek i drukowany raport zostały zaktualizowane.

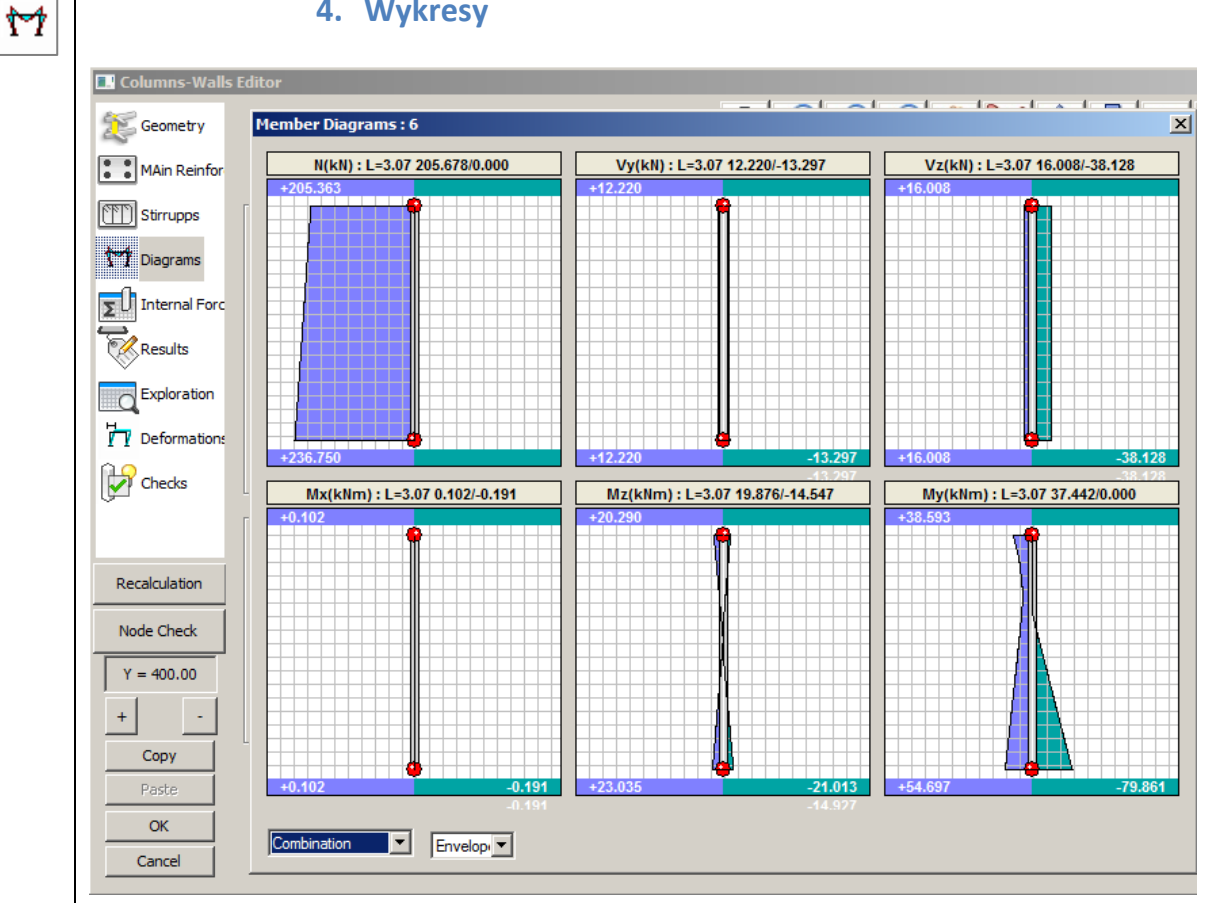

W polu Wykresy (kiedy poprzedni scenariusz projektowania elementów jest aktywny) otwiera się okno zawierające wykresy sił wewnętrznych dla każdego z przypadku obciążeń i kombinacji. Poruszając myszką wzdłuż słupa zobrazowanego na wykresach, możemy odczytać wartości sił wewnętrznych wzdłuż długości słupa (to polecenie można znaleźć również w Wynikach, co opisano w jednym z rozdziałów instrukcji obsługi).

## 4. Wykresy

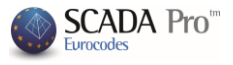

|               |        |       | 5.       | Siły       | wev        | wnęt      | rzı   | ne         |
|---------------|--------|-------|----------|------------|------------|-----------|-------|------------|
| Columns-Walls | Editor |       |          |            |            |           |       |            |
| Geometry      |        |       |          |            |            |           |       |            |
| MAin Reinfor  | Combin | ation | • 1      | •          | Per Length | n (cm) 50 |       |            |
| Stirrupps     |        |       | + 1.3    | 35Lc1 + 1. | 50Lc2      |           |       |            |
| M Diagrams    | (m)    | N(LN) | Vor(LNI) | V=(PNI)    | My (kNm)   | Mz(kNm)   | MM    | an Santa   |
| Internal Forc | 0.00   | 236   | 0.87     | -16.76     | -0.07      | 3.59      | Iniyi |            |
|               | 0.50   | 231   | 0.87     | -16.76     | -0.07      | 3.16      |       |            |
| Results       | 1.00   | 226   | 0.87     | -16.76     | -0.07      | 2.72      |       |            |
|               | 1.50   | 221   | 0.87     | -16.76     | -0.07      | 2.28      |       |            |
| Exploration   | 2.00   | 216   | 0.87     | -16.76     | -0.07      | 1.85      |       |            |
| H             | 2.50   | 211   | 0.87     | -16.76     | -0.07      | 1.41      |       |            |
| Deformations  | 3.00   | 206   | 0.87     | -16.76     | -0.07      | 0.98      |       |            |
| Checks        | 3.10   | 205   | 0.87     | -16.76     | -0.07      | 0.89      |       |            |
| Recalculation |        |       |          |            |            |           |       | +·+·+ ]]]] |
| Node Check    |        |       |          |            |            |           |       |            |
| Y = 400.00    |        |       |          |            |            |           |       |            |
| + -           |        |       |          |            |            |           |       |            |
| Сору          |        |       |          |            |            |           |       |            |
| Paste         |        |       |          |            |            |           |       |            |
| ОК            |        |       |          |            |            |           |       |            |
| Cancel        | •      | -     |          |            |            |           | Þ     |            |

W zakładce Siły wewnętrzne znajduje się tabela z wartościami sił wewnętrznych dla każdego z przypadków obciążeń i kombinacji.

W polu na długości (cm) Per Length (cm) 50 możesz zdefiniować położenie przekroju słupa, względem jego wysokości, w którym zostaną obliczone wartości sił wewnętrznych.

| 1 |                     |
|---|---------------------|
| E | 50                  |
|   | CK I                |
|   | $\langle V \rangle$ |

Σ

#### 6. Wyniki

| Connoting E C00006 - WordPad                                                                                                    | _ 🗆 🗵  |
|----------------------------------------------------------------------------------------------------|--------|
| File Edit View Insert Format Help                                                                                                    |        |
| MAin Reinfor DE A A K B C P                                                                                                    |        |
| [TT]) Stirupps                                                                                                    | -      |
| COLUM: K6 - MEMB.: 6 - Connection (nodes) Start:3 End :10                                                                                                    |        |
| T Diagrams   KIND : RECTANGULAR by=30 bz=100 HELGHT H= 3.10 Her.= 1.00                                                                                                    |        |
| Internal Forc   fck (Mpa)=20.00 ycu/ycs =1.50/1.0 maxec(N,M)=0.0035 maxec(N)=0.002                                                                                                    |        |
| fctm(Mpa) = 2.20 τrd(Mpa) = 0.25                                                                                                    |        |
| Results         Image: Provide the state of the state of the sta |        |
| STIRRUPS : B500C Es (Gpa)=200.00 fyk (Mpa)=500 ysu/yss=1.15/1.00 max cs=0.02                                                                                                    |        |
| BIAXIAL BENDING WITH AXIAL FORCE Critical combination 36                                                                                                    |        |
| P Deformation                                                                                                    |        |
| Max normalised axial force vd  y: vd= 0.05 comb. 79   z: vd= 0.05 comb. 79                                                                                                    |        |
| Applied Axial force NSd(KN)   160.71   137.46                                                                                                    |        |
| App.bena.moment M5a(KNM) y= /9.5 Z= /.91 y= 3/.45 Z= -3.25                                                                                                    |        |
| Apex Comb. Deform. Apex Comb. Deform.  Apex Comb. Deform.                                                                                                    |        |
| Recalculation                                                                                                    |        |
| Nucle Chart $\begin{vmatrix} 1 & 2 & -0.2902 \\ 1 & 3 & 9 & -0.2087 \\ \end{vmatrix} 4 54 & -0.1716 \\ \end{vmatrix} 3 2 & -0.1903 \\ \end{vmatrix} 4 15 & -0.2059 \\ \end{vmatrix}$                                                                                                    |        |
| ISHEAR FORCE VERIFICATIONWITH CAPACITY DESIGN                                                                                                    |        |
| $Y = 400.00$  Seis.shear force Y (KN) Start   VEmia= -0.25 / VEmax= 438.11 = $\zeta = -0.001$                                                                                                    |        |
| Seis.shear force Z (KN) Start   VEmin1.39 / VEmax127.65 = ζ = 0.000                                                                                                    |        |
| End   VEmin= -11.39 / VEmax= -127.65 = ζ = 0.000                                                                                                    |        |
| Copy  SpanTop(critical)                                                                                                    |        |
| Paste   Applied Shear force VEd (KN)   438.1  127.0  4.0  11.4  438.1  126.6                                                                                                    |        |
| OK          Applied Tors. Moment TEd (KNM)          0.1          0.1          0.2          0.2          0.1          0.0                                                                                                    | _      |
| Cancel   Resist.without reinf.VRd,c(KN)   145.2   124.4   129.6   110.1   127.8   125.7                                                                                                    |        |
| For Help, press F1                                                                                                    | NUM // |

W polu Wyniki otwiera się plik TXT zawierający wyniki sprawdzenia projektu dla krytycznych kombinacji obciążeń.

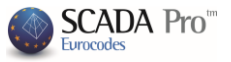

|     |    |    |      | L |
|-----|----|----|------|---|
| 22  |    | 12 | 0-11 | L |
| 11  | ŦŦ | r  |      | L |
| 111 | H  | U  | 1    | L |

## 7. Wyniki szczegółowe

| 🔜 Columns-Walls E | ditor                                           | - 🗆 🗵    |
|-------------------|-------------------------------------------------|----------|
| S Courses         | 🖺 C00006 - WordPad                              |          |
| Geometry          | File Edit View Insert Format Help               |          |
| MAin Reinfor      |                                                 |          |
| Stirrupps         | Column Id: 7 (6)                                | <b>_</b> |
| <u>b.4</u>        | COMB N My Mz Vy Vz Mx                           |          |
| YY Diagrams       | Start 1 236.75 -19.55 3.59 0.87 -16.76 -0.07    |          |
| Totornal Force    | Start 2 160.07 -13.05 1.42 -0.25 -11.39 -0.05   |          |
| 20 Internation    | End 2 136.82 22.27 2.18 -0.25 -11.39 -0.05      |          |
| Results           | Start 3 151.76 -43.03 22.95 12.22 -24.37 -0.13  |          |
|                   | End 3 128.51 32.50 -14.93 12.22 -24.37 -0.13    |          |
| Exploration       | Start 4 131.51 -42.42 22.09 11.72 -23.88 -0.13  |          |
|                   | End 4 108.26 31.62 -14.23 11.72 -23.88 -0.13    |          |
| Deformation:      | Start 5 138.71 -4.84 22.37 11.80 -9.26 -0.14    |          |
|                   | End 5 115.46 23.88 -14.20 11.80 -9.26 -0.14     |          |
| Checks            | Start 6 118.46 -4.23 21.52 11.30 -8.78 -0.13    |          |
| (jul)             | End 6 95.21 22.99 -13.51 11.30 -8.78 -0.13      |          |
|                   | Start / 191.6/ -20.94 -19.49 -12.38 -13.34 0.05 |          |
|                   | End / 100.12 20.11 10.0/ 12.30 13.31 0.05       |          |
| Development       | Find 8 148 16 10 53 10 57 -12 88 -12 86 0.05    |          |
| Recalculation     | Start 9 178.61 17.26 -20.07 -12.80 1.77 0.04    |          |
| Node Chards       | End 9 155.36 11.79 19.60 -12.80 1.77 0.04       |          |
| Node Check        | Start 10 158.36 17.87 -20.93 -13.30 2.25 0.04   |          |
| V - 400.00        | End 10 135.11 10.90 20.29 -13.30 2.25 0.04      |          |
| 1 - 100.00        | Start 11 152.39 -42.17 22.29 11.84 -24.11 -0.10 |          |
| + -               | End 11 129.14 32.56 -14.42 11.84 -24.11 -0.10   |          |
|                   | Start 12 132.14 -41.56 21.43 11.34 -23.63 -0.10 |          |
| Сору              | End 12 108.89 31.68 -13.73 11.34 -23.63 -0.10   |          |
| Paste             | Start 13 138.09 -5.69 23.03 12.18 -9.52 -0.17   |          |
|                   | End 13 114.84 23.82 -14.71 12.18 -9.52 -0.17    |          |
| OK                | Start 14 117.83 -5.08 22.18 11.67 -9.04 -0.17   |          |
| Cancel            | En Hele areas E1                                |          |
|                   | roi neip, press ri                              |          |

W polu Wyniki szczegółowe, podobnie jak w przypadku pola Wyniki – otwiera się plik TXT zawierający wyniki projektowania dla wszystkich kombinacji obciążeń.

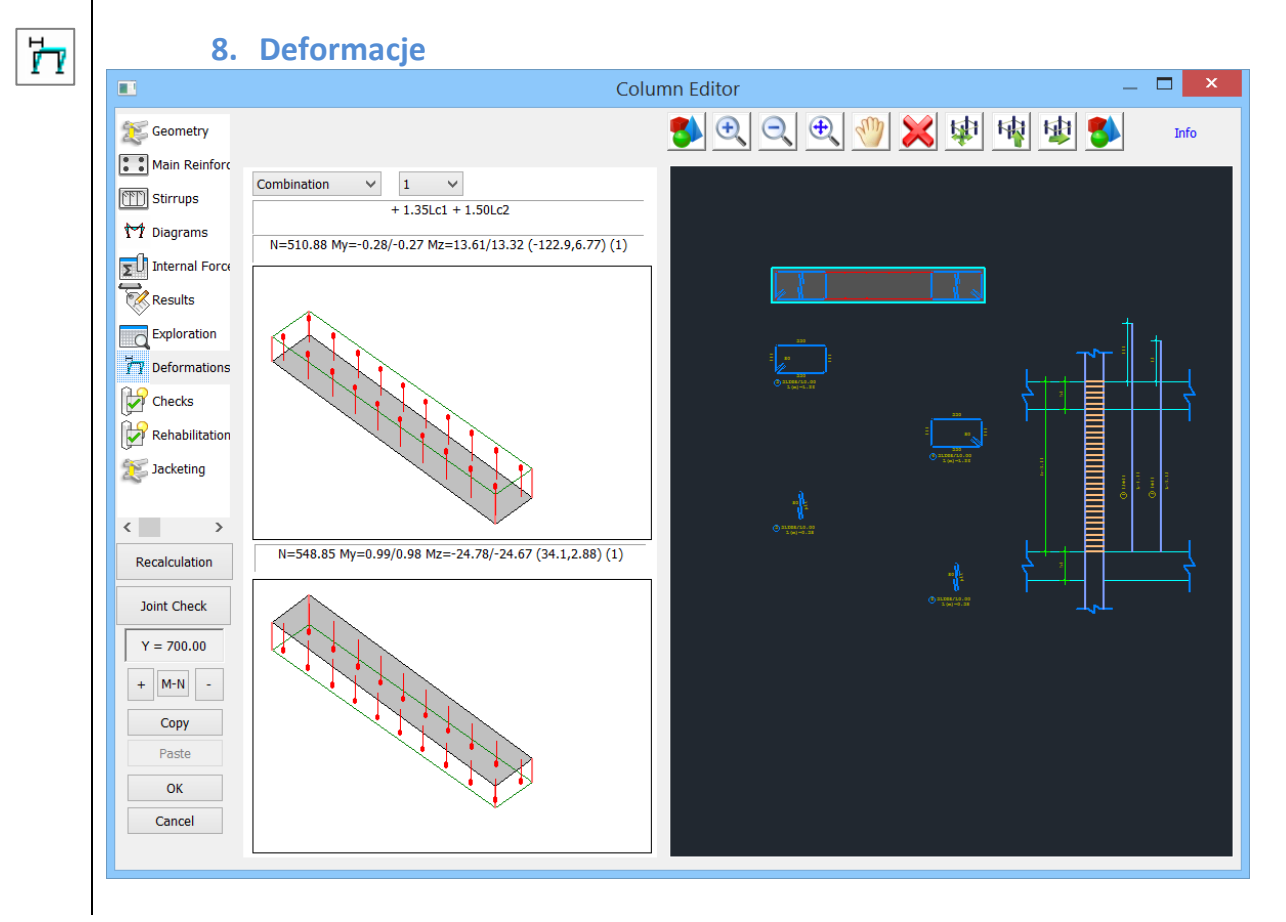

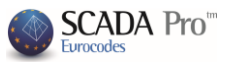

W polu **Deformacje**, pokazane jest jak deformuje się przekrój dolny I górny słupa, dla każdego z przypadków i kombinacji obciążeń. Główne zbrojenie ściskane oznaczone jest kolorem niebieskim, a rozciągane kolorem czerwonym.

|                 | Column Editor -                                    |
|-----------------|----------------------------------------------------|
| Ceometry        | ● • ● ● ● ● ● ● ● ● ●                              |
| Main Reinfor    | Bending Resistance Check   Y   7                   |
| Stirrups        | Shear Resistance Check                             |
| M Diagrams      | Adequate Confinement Check                         |
| ∑ Internal Forc | ✓ Max distances based on the Design Regulations    |
| Page lite       | Max Distance (cm) 50 New Distance Calculation      |
| Witcours        | Auto Define Stirrup Nodes                          |
| Exploration     | Shear Resistance Check according to the table data |
| Deformations    | Area Φ s n N di1 di2 Vd                            |
| Checks          | 1 y 6 5 2 0 30.00 30.00 0.060                      |
| C CICCIS        |                                                    |
| < >             | $\Theta$                                           |
| Recalculation   |                                                    |
| rectileador     |                                                    |
|                 |                                                    |
| Y = 170.00      |                                                    |
| + ?? -          |                                                    |
| Conv            |                                                    |
| Paste           | 80 80                                              |
| OK              |                                                    |
| Cancol          | 224                                                |
| Cancel          | (2)8248/10.00 (h2=0.65)                            |

## 9. Sprawdzenie

W polu **Sprawdzenie** możesz przeprowadzić sprawdzenie projektu słupa w zależności od zastosowanych zmian zbrojenia stalowego, używając narzędzi w oknie dialogowym **Edytor** słupów – ścian. Jeśli wprowadzasz modyfikacje lub dodatkowe zbrojenie stalowe, zaleca się sprawdzenie projektu słupa na dwukierunkowe zginanie. Kiedy zmiany dotyczą strzemion zaleca się sprawdzenie zniszczenia poprzez ścinanie.

Sprawdzenie dwukierunkowego zginania:

- Aktywuj pole wyboru Sprawdzenie wytrzymałości na zginanie

Bending Resistance Check

- Wybierz polecenie Przeprowadź sprawdzenie Run Checks

Program ponownie sprawdzi projekt słupa ze względu na dwukierunkowe zginanie uwzględniając modyfikacje prętów i wyświetli wystarczający, jeśli warunki projektowania zostaną spełnione. Jeśli przekrój jest niewystarczający, w części górnej lub dolnej, ilość kombinacji dla których nastąpi zniszczenie wyświetli się przy odpowiednim przekroju.

Sprawdzenie projektu słupa na zniszczenie przez dwukierunkowe zginanie przeprowadzane jest na podstawie równowagi przekroju (adequacy check) bez uwzględniania dodatkowych obostrzeń (takich jak minimalny rozstaw prętów, maksymalna ilość zbrojenia itd.)

Jest tak dlatego, że możliwe jest, że słup nie spełnia warunków sprawdzenia w zakładce **Projektowanie elementu**, ale spełnia warunki wytrzymałości na zginanie. Oznacza to, że słup nie spełnia warunków już na początku, z powodu za małego rozstawu prętów lub zbyt dużego zbrojenia w przekroju.

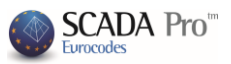

| Typ zni:                                                                                                    | SZCZE                                                                                                    | enia                                                                                                    | wyśv                                                                                               | viet                                             | la sie                                         | ę w pliki                                                   | "Eksplo                                                  | racja" n                                                  | a końcu wyników sprawdzenia wytrzymałości                                                                                                    |
|----------------------------------------------------------------------------------------------------|----------------------------------------------------------------------------------------------------|----------------------------------------------------------------------------------------------------|----------------------------------------------------------------------------------------------------|--------------------------------------------------|------------------------------------------------|-------------------------------------------------------------|----------------------------------------------------------|-----------------------------------------------------------|----------------------------------------------------------------------------------------------------|
| na dwu                                                                                                    | Kieri                                                                                                    | unkc                                                                                                    | owe z                                                                                              | gina                                             | anie                                           | 76                                                          | 798                                                      | 40                                                        | 08 165 702                                                                                                    |
|                                                                                                    | 1                                                                                                    |                                                                                                    |                                                                                                    |                                                  | 99                                             | -24                                                         | .810                                                     | -2.                                                       | 154 88.114                                                                                                    |
| Biaxia                                                                                                    | l Be                                                                                                    | ndin                                                                                                    | g Re                                                                                               | esul                                             | ts                                             | 1 (1                                                        | =okey,                                                   | 0= fails                                                  | 10=max As 11=max number ),                                                                                                    |
| <u>Sprawc</u>                                                                                                    | lzeni                                                                                                    | ie w                                                                                                    | ytrzy                                                                                              | mał                                              | <u>łości</u>                                   | i na ścin                                                   | anie:                                                    |                                                           |                                                                                                    |
| -                                                                                                    | Akt                                                                                                    | ywu                                                                                                    | j pole                                                                                             | e wy                                             | /bor                                           | u <mark>Spraw</mark>                                        | dzenie                                                   | wytrzyr                                                   | nałości na ścinanie                                                                                                    |
|                                                                                                    |                                                                                                    |                                                                                                    |                                                                                                    |                                                  |                                                |                                                             | Snea                                                     | r Resista                                                 | nce Check                                                                                                    |
| -                                                                                                    | Wy<br>uwz                                                                                                    | bierz<br>zglec                                                                                                    | z po<br>Inien                                                                                      | lece                                             | enie<br>1 wp                                   | Auto<br>rowadzo                                             | Auto<br>onych zr                                         | a nian.                                                   | tabela poniżej zostanie zaktualizowana z                                                                                                    |
| Area                                                                                                    | -                                                                                                    | Φ                                                                                                    | s                                                                                                  | n                                                | N                                              | di 1                                                        | di2                                                      | Vd                                                        |                                                                                                    |
| 1                                                                                                    | v                                                                                                    | 8                                                                                                    | 10                                                                                                 | 6                                                | 0                                              | 100.00                                                      | 30.00                                                    | 0.028                                                     |                                                                                                    |
| 1                                                                                                    | 7                                                                                                    | 8                                                                                                    | 10                                                                                                 | 2                                                | 0                                              | 100.00                                                      | 30.00                                                    | 0.022                                                     |                                                                                                    |
| 2                                                                                                    | -                                                                                                    | •                                                                                                    | 10                                                                                                 | 5                                                | 0                                              | 200.00                                                      | 20.00                                                    | 0.022                                                     |                                                                                                    |
| 2                                                                                                    | 2                                                                                                    | •                                                                                                    | 10                                                                                                 | 2                                                | 0                                              | 80.00                                                       | 30.00                                                    | 0.022                                                     |                                                                                                    |
| 2                                                                                                    | У                                                                                                    | 0                                                                                                    | 10                                                                                                 | 2                                                | 0                                              | 80.00                                                       | 50.00                                                    | 0.020                                                     | ]                                                                                                    |
| 2.                                                                                                    | Akt<br>bez<br>akty<br>prze<br>tab                                                                                                    | ywuj<br>pośr<br>ywuj<br>epro<br>eli p<br>bierz                                                                                                    | j pole<br>edni<br>esz p<br>wadz<br>o klik<br>z pole                                                | ecer<br>o w<br>oole<br>zone<br>knię<br>ecer      | nie<br>tabo<br>ceni<br>e dla<br>ciu A<br>nie P | Adec<br>eli zosta<br>a She<br>a danych<br>Auto.<br>Przeprov | quate Co<br>ną uwzg<br>ar Verifica<br>wstępr<br>wadź spi | onfineme<br>ględnior<br>ation acco<br>nych poo<br>rawdzei | ent Check<br>a wprowadzone zmiany<br>e w sprawdzeniu na ścinanie. Jeśli nie<br>rding to the table data<br>sprawdzenie zostanie<br>chodzących z edytora, wyświetlonych w<br>nie Run Checks                                               |
| Po prze<br>rozstaw<br>Proced<br>Ze wste<br>krytycz<br>wartoś                                                               | eprov<br>vu st<br>ura j<br>ępne<br>nych<br>ć śr                                                                                           | wadi<br>rzem<br>est r<br>go s<br>i ni<br>edni                                                                                                    | zeniu<br>nion,<br>nastę<br>prav<br>ekry<br>cy,                                                     | i sp<br>w z<br>puja<br>vdze<br>tycz<br>pro       | rawo<br>ależi<br>ąca:<br>enia<br>mycł<br>gran  | dzenia v<br>ności od<br>wynikie<br>h długoś<br>n zaczy      | vytrzym<br>nowej v<br>m jest s<br>ści (6 wa<br>na obl    | ałości r<br>wartośc<br>stosune<br>artości)<br>iczenia     | a ścinanie, program oblicza nowe wartości<br>średnicy ilość nowy przekrojów krytycznych.<br>k A <sub>sw</sub> /s dla strzemion, w kierunku Y i Z, dla<br>Uwzględniając nowy typ strzemion i nową<br>od maksymalnego rozstawu, zgodnie z |
| parame                                                                                                    | etran                                                                                                    | ni p                                                                                                    | rojek                                                                                              | tow                                              | /anie                                          | e, a nas                                                    | tępnie                                                   | wykorzy                                                   | vstując metodę iteracyjną, wyszukuje A <sub>sw</sub> /s                                                                                                    |
| które je                                                                                                    | est w                                                                                                    | ięks                                                                                                    | ze ni                                                                                              | ż wy                                             | /mag                                           | gane. W                                                     | artość v                                                 | vymaga                                                    | na wyświetlona jest w nawiasach.                                                                                                    |
| Check a<br>DIR. YY<br>DIR. ZZ<br>SHEAR<br>Y: 0 n=2<br>Z: 0 n=2<br>Y: 1 n=2<br>Z: 1 n=2<br>Z: 2 n=2<br>Region 2<br>Y: 0 n=2 | ccordi<br>= 12<br>= 12<br>/ERIFI<br>1<br>2 Asws<br>2 Asws<br>2 Asws<br>2 Asws<br>2 Asws<br>2 Asws<br>2 Asws<br>2 Asws<br>2 Asws<br>2 Asws | reaction of the second second | max s<br>itical)<br>itical)<br>3 (4.6<br>3 (7.5<br>3 (0.1<br>3 (0.1<br>3 (4.6<br>3 (7.5)<br>3 (4.6 | pacin<br>/ 30.<br>/ 30.<br>)<br>)<br>)<br>)<br>) | g reg<br>00<br>00                              | ulation                                                     |                                                          |                                                           |                                                                                                    |

NOTES:

24

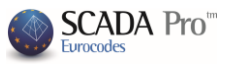

Wyniki pojawiają się w zależności od:

- Obszaru (dla przekrojów z większą ilością niż jeden obszar krytyczny, np. Г, П)
- Kierunku (y, z)
- Wysokości (0: strefa krytyczna górna, 1: brak strefy krytycznej, 2: strefa krytyczna dolna)

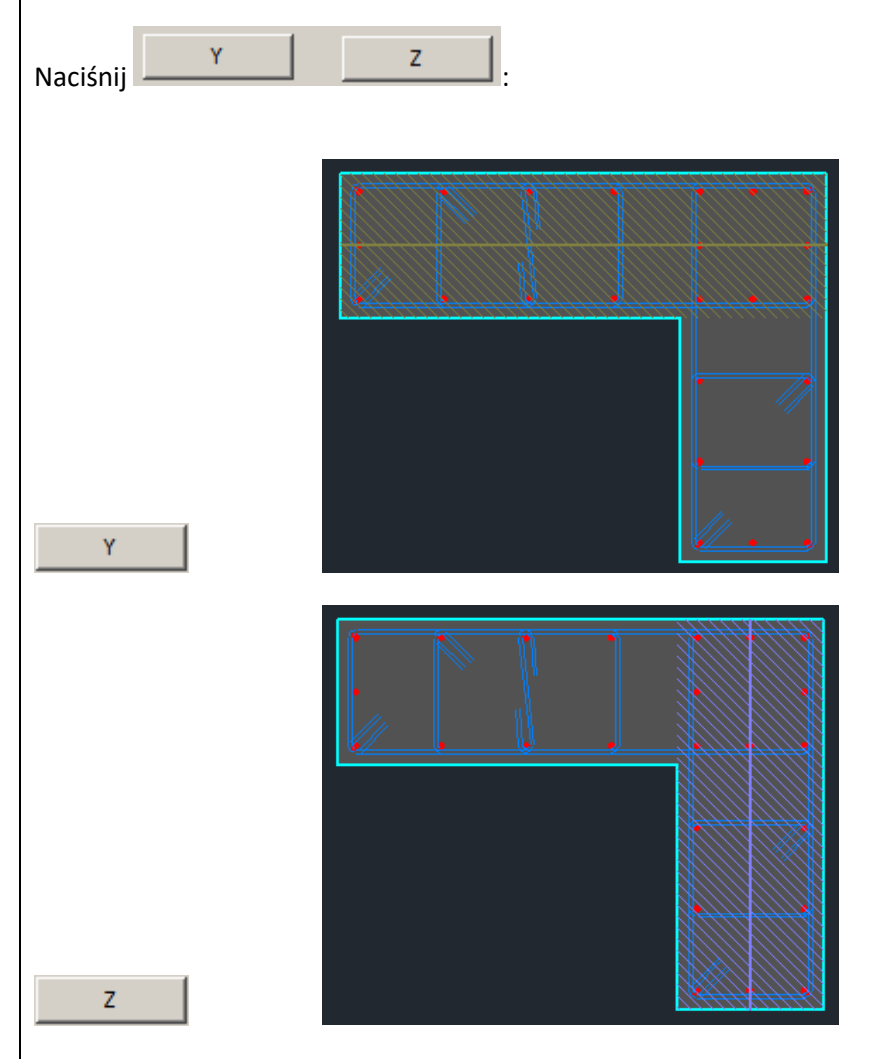

Zaznaczone powierzchnie w kierunku Y i Z na rysunku szczegółu oraz pionowa linia, która oznacza kierunek Y lub Z, pojawiają się, aby łatwo wyróżnić obszary i kierunki i odczytać dla nich wyniki sprawdzenia. Sprawdzenie projektu może być przeprowadzone więcej niż raz, poprzez modyfikację danych w tabeli i zmianę średnicy Φ, rozstawu s i ilości przekrojów n.

| Area |   | Ф | S  | n | N | di 1   | di2   | Vd    |
|------|---|---|----|---|---|--------|-------|-------|
| 1    | у | 8 | 10 | 6 | 0 | 100.00 | 30.00 | 0.028 |
| 1    | z | 8 | 10 | 2 | 0 | 100.00 | 30.00 | 0.022 |
| 2    | z | 8 | 10 | 5 | 0 | 80.00  | 30.00 | 0.022 |
| 2    | у | 8 | 10 | 2 | 0 | 80.00  | 30.00 | 0.028 |

Ważne jest aby aktywować okno dialogowe Shear Resistance Check i po określeniu strzemion, wrócić do Strzemiona i wykonać określone zmiany aby uaktualnić rysunek i raport do wydruku.

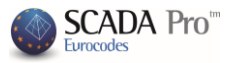

Weryfikacja zbrojenia ograniczającego:

| - | Aktywui pole wyboru | Confinemnt Verification |
|---|---------------------|-------------------------|
|   |                     |                         |

- Wybierz polecenie Auto

| Area |   | Ф | s  | n | Ν | di 1   | di2   | Vd    |  |  |  |  |
|------|---|---|----|---|---|--------|-------|-------|--|--|--|--|
| 1    | у | 8 | 10 | 6 | 0 | 100.00 | 30.00 | 0.028 |  |  |  |  |
| 1    | z | 8 | 10 | 2 | 0 | 100.00 | 30.00 | 0.022 |  |  |  |  |
| 2    | z | 8 | 10 | 5 | 0 | 80.00  | 30.00 | 0.022 |  |  |  |  |
| 2    | у | 8 | 10 | 2 | 0 | 80.00  | 30.00 | 0.028 |  |  |  |  |

aby aktualizować tabelę, uwzględniając

Średnica  $\Phi$ , rozstaw s, ilość przekrojów n, wymiary przekroju d<sub>1</sub>, d<sub>2</sub> I wartość względnej siły normalnej v<sub>d</sub> obszaru i kierunku są automatycznie aktualizowane.

Auto

Wartości w kolumnie N są ilością wierzchołków strzemion (strzemiona – węzły) które reprezentują numery głównego zbrojenia ograniczającego. Aby wypełnić kolumnę N postępuj zgodnie z procedurą:

- Wybierz obszar po obszarze w każdym z kierunków

| Area |   | Ф | s  | n | N | di 1   | di2   | Vd    |
|------|---|---|----|---|---|--------|-------|-------|
| 1    | у | 8 | 10 | 6 | 0 | 100.00 | 30.00 | 0.028 |
| 1    | z | 8 | 10 | 2 | 0 | 100.00 | 30.00 | 0.022 |
| 2    | z | 8 | 10 | 5 | 0 | 80.00  | 30.00 | 0.022 |
| 2    | у | 8 | 10 | 2 | 0 | 80.00  | 30.00 | 0.028 |

Zaznaczone powierzchnie w kierunku Y i Z na rysunku szczegółu pojawiają się aby łatwo było wyróżnić dane obszary i kierunki.

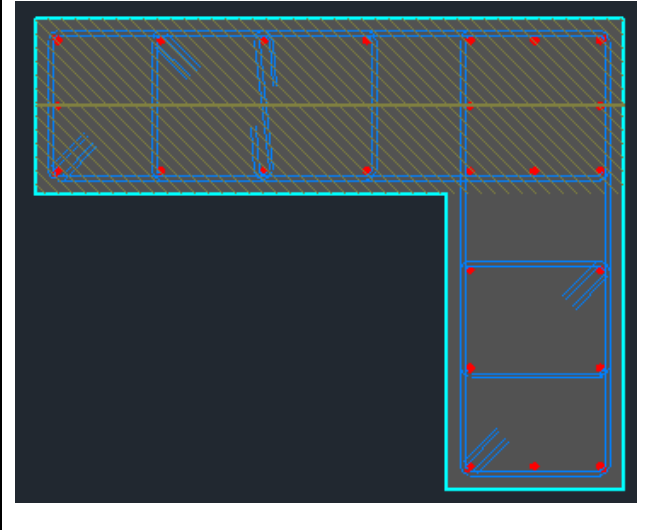

Wybierz polecenie Określ węzły strzemion

- Define Stirrup Nodes
- Kliknij lewym klawiszem, aby pokazać pręt powierzchni ograniczonej przez strzemiona, niezależnie od kierunku, zaczynając od pręta i kończąc na tym samym pręcie.

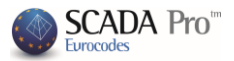

| Area |   | Ф | s  | n | Ν  | di 1   | di2   | Vd    |
|------|---|---|----|---|----|--------|-------|-------|
| 1    | у | 8 | 10 | 6 | 12 | 100.00 | 30.00 | 0.028 |
| 1    | z | 8 | 10 | 2 | 0  | 100.00 | 30.00 | 0.022 |
| 2    | z | 8 | 10 | 5 | 0  | 80.00  | 30.00 | 0.022 |
| 2    | у | 8 | 10 | 2 | 0  | 80.00  | 30.00 | 0.028 |

Powtórz procedurę dla drugiego kierunku, pokazując dokładnie ten sam pręt. Alternatywnie, jeśli wybierzesz obydwa kierunki przytrzymując przycisk Shift i określisz wierzchołki za jednym razem, obydwie wartości N wypełnią się automatycznie.

Postępuj tak samo dla kolejnego obszaru, aby wypełnić do końca kolumnę N. Kolumna n jest już do końca wypełniona.

| Area |   | Ф | s  | n | N  | di 1   | di2   | Vd    |
|------|---|---|----|---|----|--------|-------|-------|
| 1    | у | 8 | 10 | 6 | 12 | 100.00 | 30.00 | 0.028 |
| 1    | z | 8 | 10 | 2 | 12 | 100.00 | 30.00 | 0.022 |
| 2    | z | 8 | 10 | 5 | 10 | 80.00  | 30.00 | 0.022 |
| 2    | у | 8 | 10 | 2 | 10 | 80.00  | 30.00 | 0.028 |

Następnie są 2 opcje:

- 1. Przeprowadź sprawdzenie projektowania pełnego zbrojenia ograniczającego (Adequate Confinement check) dla każdego z obszarów i kierunku.
- 2. Obliczenie rozstawu pomiędzy strzemionami z określoną niezmienną średnicą, tak aby zostały spełnione warunki sprawdzenia dla zbrojenia ograniczającego.

Więcej informacji dotyczących opcji 1 i 2:

Procedura sprawdzenia może zostać powtórzona więcej niż raz, poprzez modyfikację danych w tabeli i zmianę średnicy Φ, rozstawu s i ilości przekrojów n.

Po określeniu nowych parametrów strzemion, wróć do Strzemiona i wprowadź zmiany, aby aktualizować rysunki i raport do wydruku.

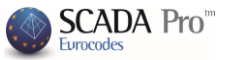

a program obliczy

- 2. Obliczenie rozstawu pomiędzy strzemionami z określoną średnicą, tak aby zostały spełnione warunki sprawdzenia dla zbrojenia ograniczającego.
- Wpisz nową średnicę Φ

| Area |   | Ф  | s  | n | N  | di 1   | di2   | Vd    |
|------|---|----|----|---|----|--------|-------|-------|
| 1    | у | 12 | 10 | 6 | 12 | 100.00 | 30.00 | 0.028 |
| 1    | z | 8  | 10 | 2 | 12 | 100.00 | 30.00 | 0.022 |
| 2    | z | 8  | 10 | 5 | 10 | 80.00  | 30.00 | 0.022 |
| 2    | у | 8  | 10 | 2 | 10 | 80.00  | 30.00 | 0.028 |

Określ maksymalny rozstaw jako górny limit jako wartość początkową dla obliczeń Max Distance (cm) 50

New Distance Calculation

 Wybierz polecenie Oblicz nowy rozstaw rozstawy i wypełni kolumnę s.

| Area |   | Ф  | s  | n | N  | di 1   | di2   | Vd    |
|------|---|----|----|---|----|--------|-------|-------|
| 1    | у | 12 | 44 | 6 | 12 | 100.00 | 30.00 | 0.028 |
| 1    | z | 8  | 21 | 2 | 12 | 100.00 | 30.00 | 0.022 |
| 2    | z | 8  | 20 | 5 | 10 | 80.00  | 30.00 | 0.022 |
| 2    | у | 8  | 21 | 2 | 10 | 80.00  | 30.00 | 0.028 |

Jeśli aktywujesz pole wyboru Based in Regulations max distances to podczas obliczenia rozstawów

które spełniają warunki sprawdzenia, program uwzględni też maksymalne rozstawy ustalone w Parametry projektowania.

Pamiętaj, że jeśli określisz parametry strzemion, konieczny jest powrót do zakładki Strzemiona i wprowadzenie zmian aby zaktualizować rysunek i raport wydruku.

#### 3. Obliczenie M-N

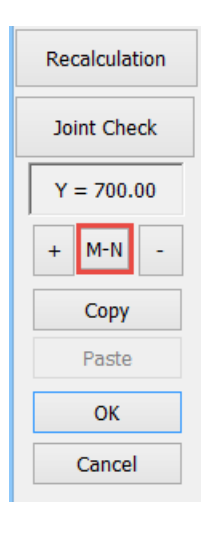

Narzędzie Edytor słupa pozwala na obliczenie krzywych interakcji N-M oraz powierzchni interakcji N-Mx-Mz.

Aby uzyskać krzywe/powierzchnie interakcji kliknij przycisk

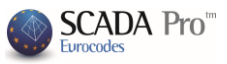

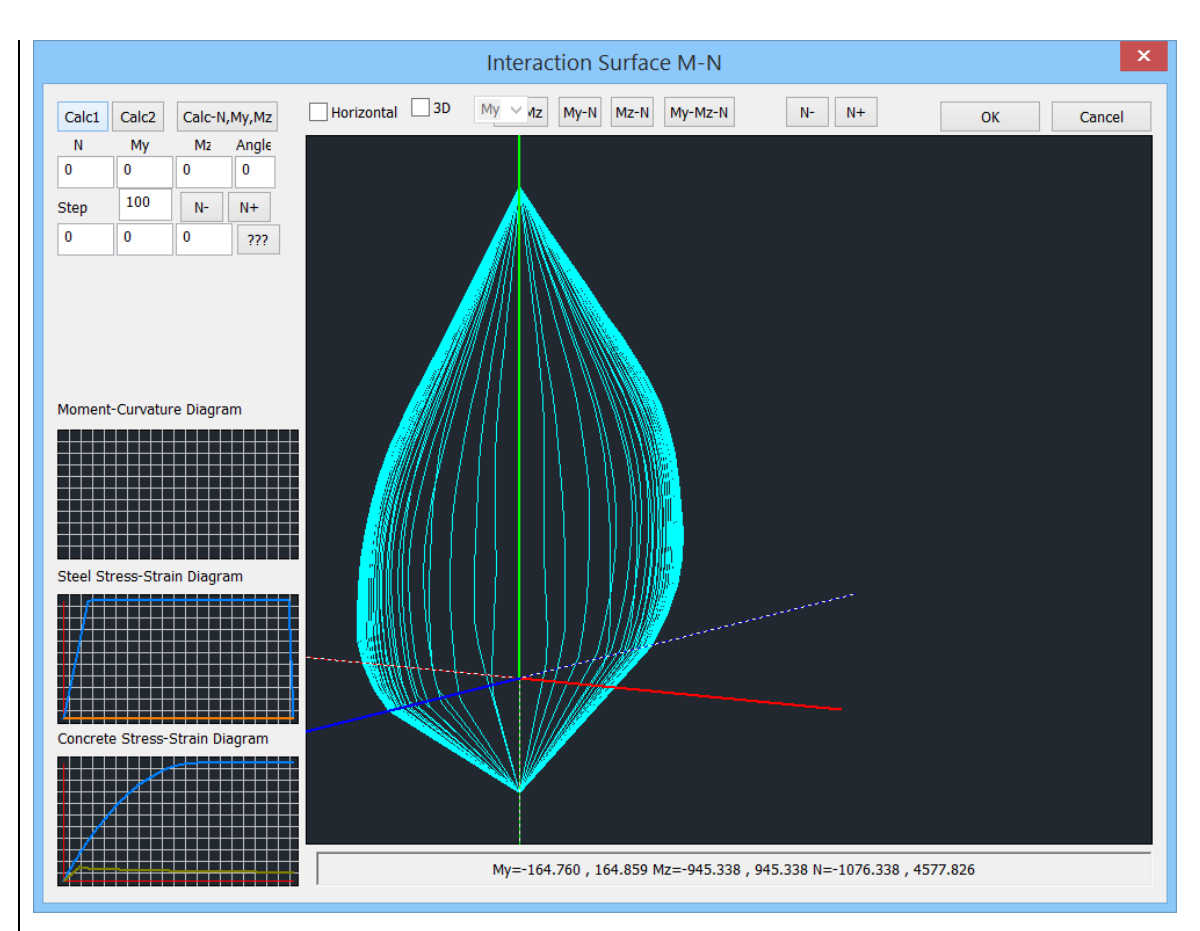

#### • Obliczenie krzywych/powierzchni interakcji M-N

Obliczanie i wyświetlanie powierzchni interakcji siły normalnej i granicznego momentu zginającego zależy od geometrii przekroju, materiału i stalowego zbrojenia. Jest to powierzchnia w 3D reprezentująca obwiednię granicznej wytrzymałości na dwukierunkowe zginanie i siły osiowej (My, Mz, N). Wyświetlane są również wykresy zależności odkształcenia - naprężenia dla stali i betonu jak również wykres krzywych momentów (moment – curvature diagram) przekroju.

#### • Obliczanie powierzchni interakcji

Aby wygenerować powierzchnię interakcji dla wybranego przekroju, wybierz przyciski Calc1 lub Calc2.

Różnica pomiędzy dwoma wykresami odnosi się do części z wartościami ujemnymi (-N) które reprezentują rozciąganie.

-Calc1: Polecenie generuje liniowy wykres dla rozciągania, co oznacza → mniejsza wytrzymałość dla rozciągania → mniej korzystne warunki

-Calc2: Polecenie oblicza środkowe wartości dla rozciągania co daje w wyniku zakrzywiony kształt i bardziej rzetelne wyniki dla rozciągania.

Uwaga: Górna część wykresu (ściskanie) nie jest zależna od wcześniejszego wyboru. Obliczenia obydwoma metodami (Calc1 i Calc2) wygenerują takie same wykresy dla ściskania.

Aby wyświetlić graficznie poziomą powierzchnię tnącą dla momentu zginające z uwzględnieniem odpowiadającej siły normalnej N, aktywuj pole wyboru **Poziomo**.

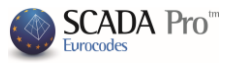

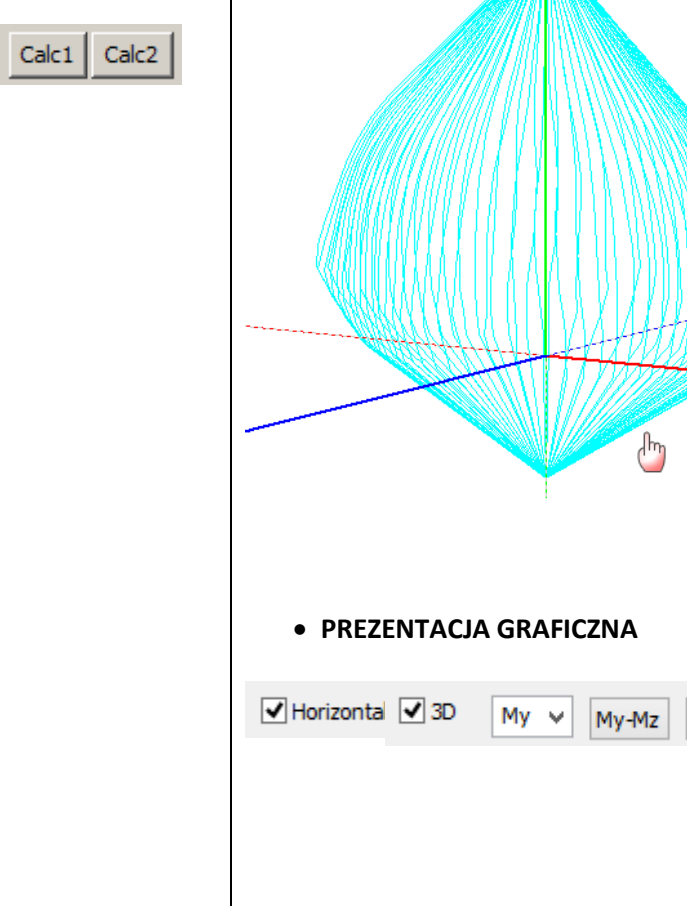

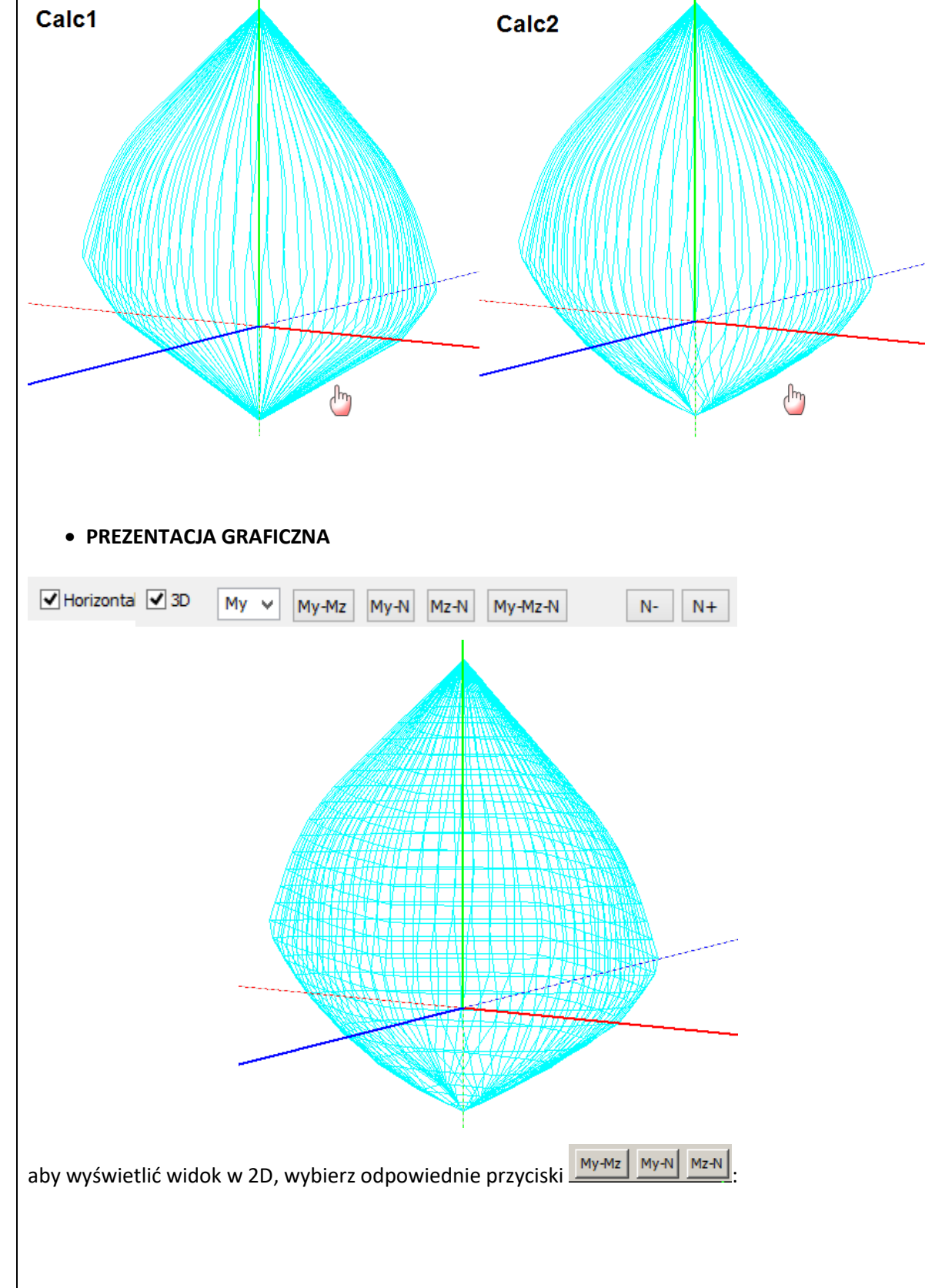

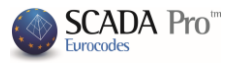

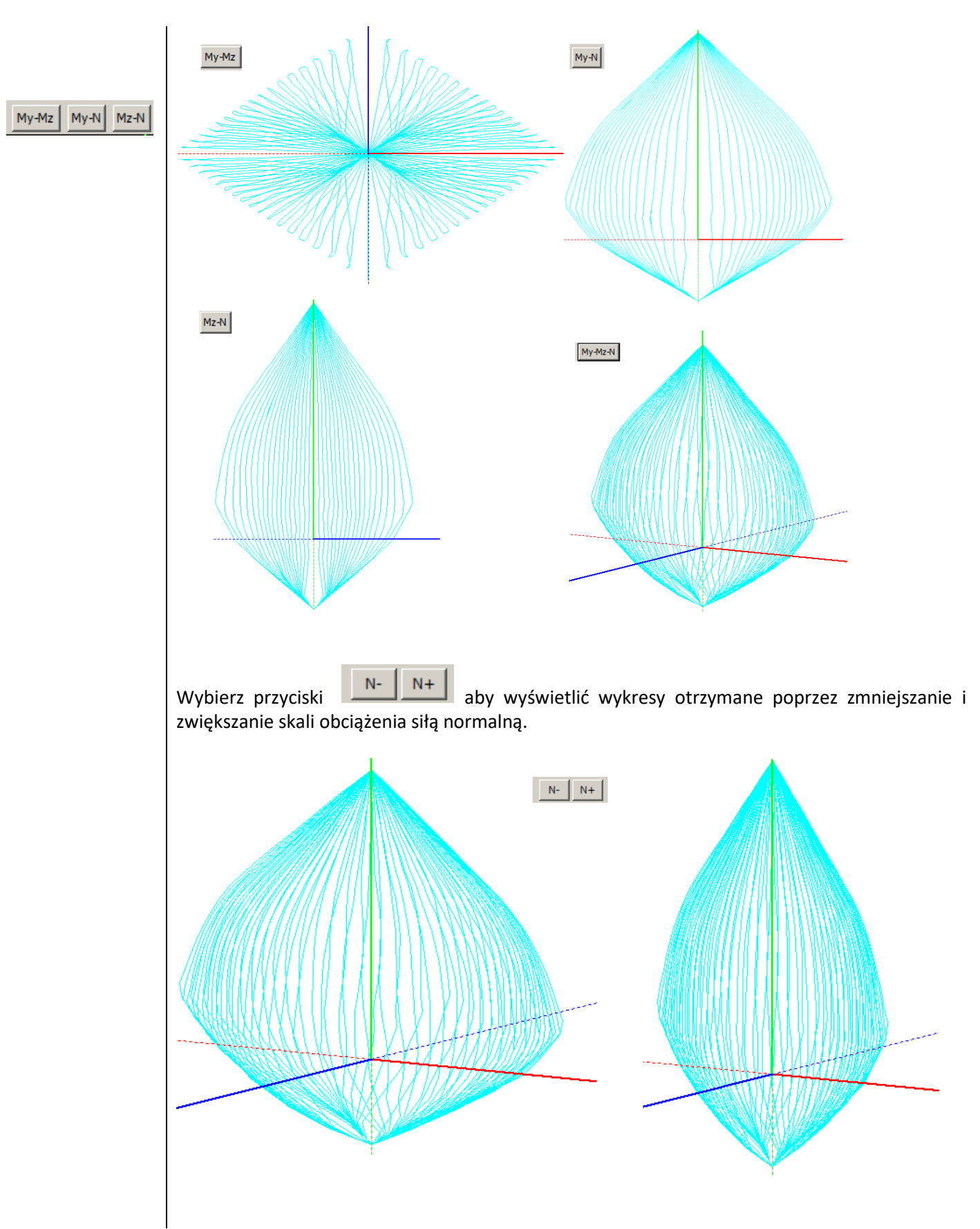

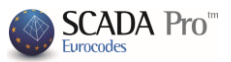

## • POZIOMY PASEK WYŚWIETLAJĄCY MAKSYMALNE WARTOŚCI

My=-206.891, 206.891 Mz=134.438, -134.438 N=-791.304, 2690.560

Na poziomym pasku wyświetla się 6 wartości maksymalnych otrzymanych z powierzchni interakcji w 3D.

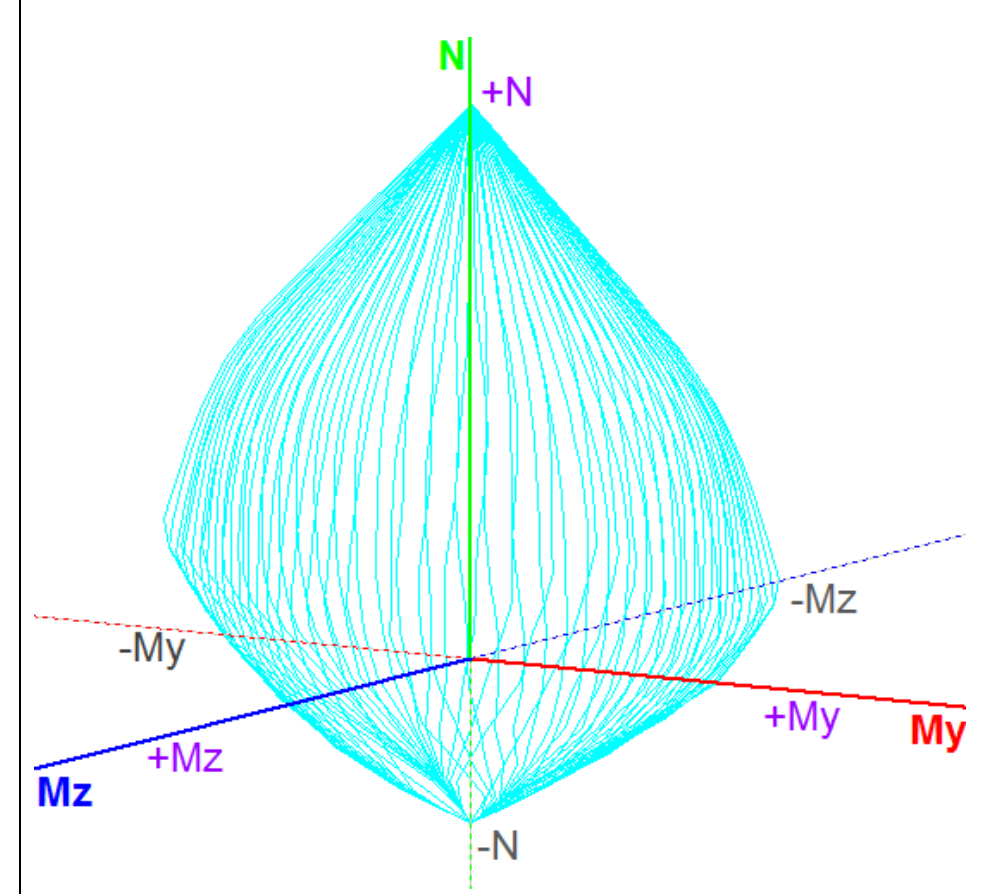

#### UWAGA:

Te wartości reprezentują wartości maksymalne (+) i minimalne sił wewnętrznych oraz wartości skrajne powierzchni.

Układ osi momentu zginającego jest zgodny z lokalnym układem osi słupów – jeśli nie został zmieniony obliczony kąt beta dla każdego ze słupów podczas tworzenia modelu matematycznego. Linia przerywana reprezentuje wartości ujemne.

## ZNAJDŹ PUNKTY NA POWIERZCHNI

| N    | My  | Mz | Angle |
|------|-----|----|-------|
| 0    | 0   | 0  | 0     |
| Step | 100 | N- | N+    |

Pola mają różne zastosowanie:

#### Aby wyświetlić poziomą powierzchnię tnącą ٠

Wpisz w polu "Krok" wartość i kliknij w następujące przyciski N+

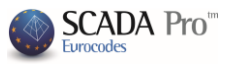

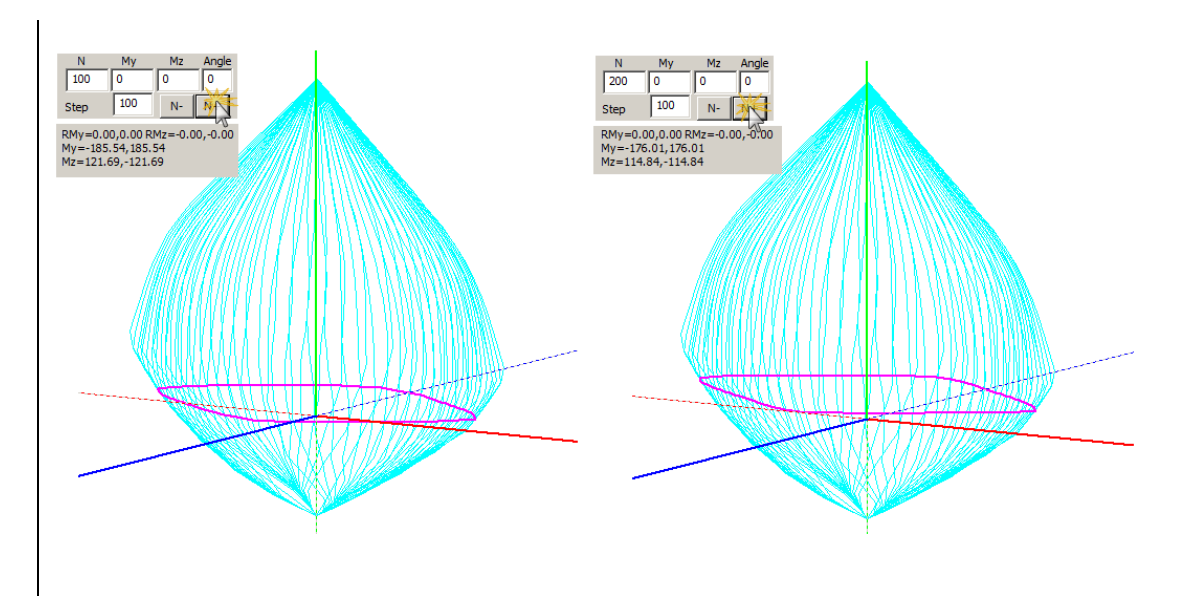

Po kliknięciu, pojawia się obwód poziomej powierzchni (krzywa w kolorze fuksji). Punkty krzywej pochodzą od granicznego momentu zginającego w dwóch głównych kierunkach przekroju (Mx, Mz) dla wartości siły osiowej (N=stała) oraz różnych wartości kąta obrotu osi neutralnej. Pole "Krok" reprezentuje zwiększającą się siłę osiową uwzględnianą w wyświetlanych poziomych krzywych (poziome powierzchnie tnące). Poprzez wybór "N+", wyświetlane są poziome krzywe o dodatnich wartościach siły osiowej a "N-" - wartości ujemne

Co więcej, dla każdej z poziomych krzywych, wyświetla się lista z maksymalnymi i minimalnymi wartościami momentu zginającego My i Mz dla odpowiadających im wartości siły osiowej N.

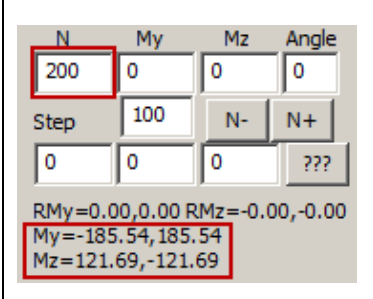

• Obliczenia granicznej wytrzymałości na dwukierunkowe zginanie dla dany wartości siły wewnętrznych N-My-Mz.

Wpisz wartości sił wewnętrznych w odpowiadające im pola N, My, Mz i kliknij w przycisk Calc-N,My,Mz. Program przeprowadzi obliczenia i wyświetli następujące wykres:

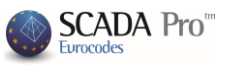

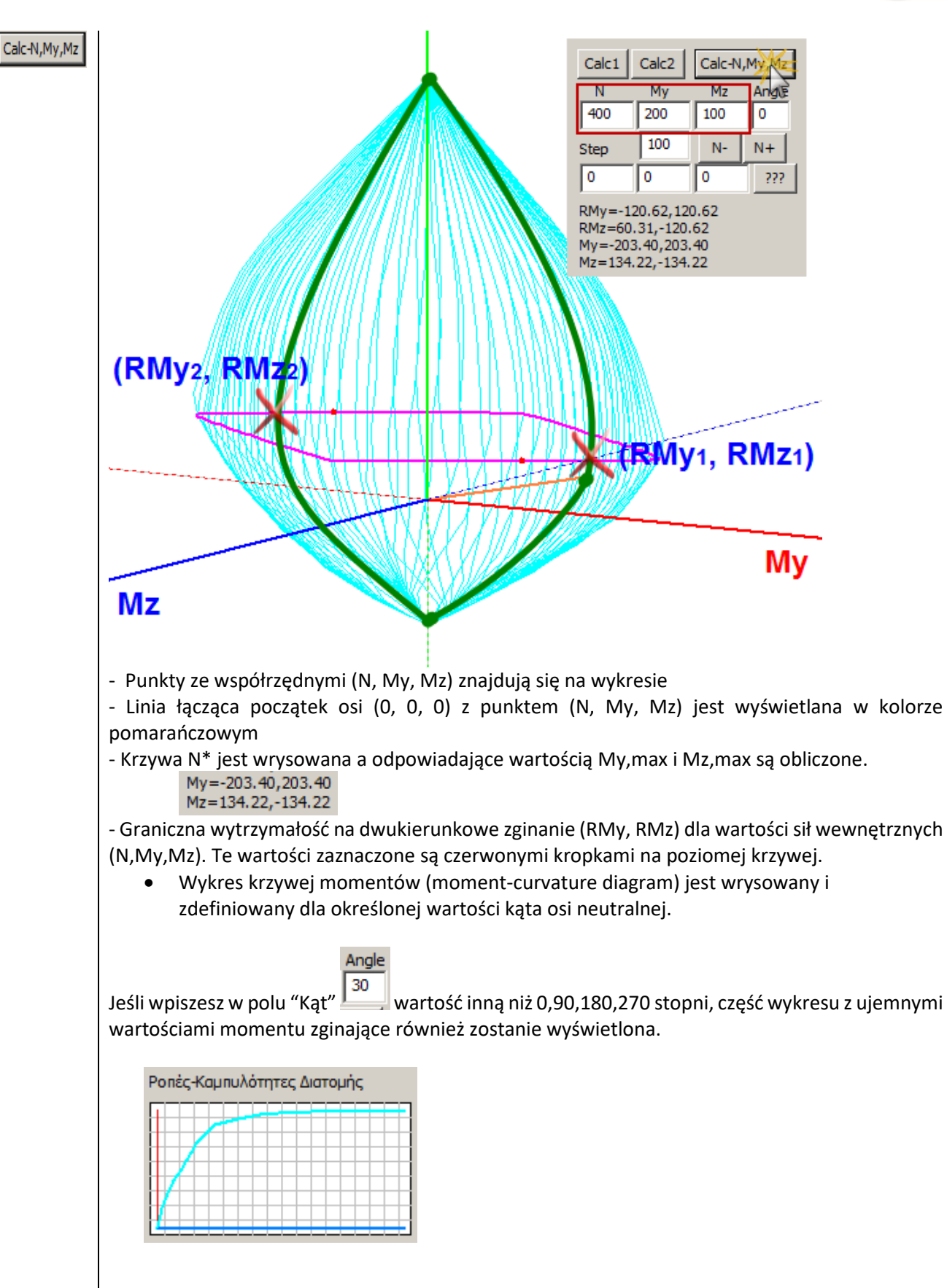

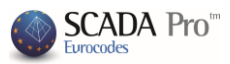

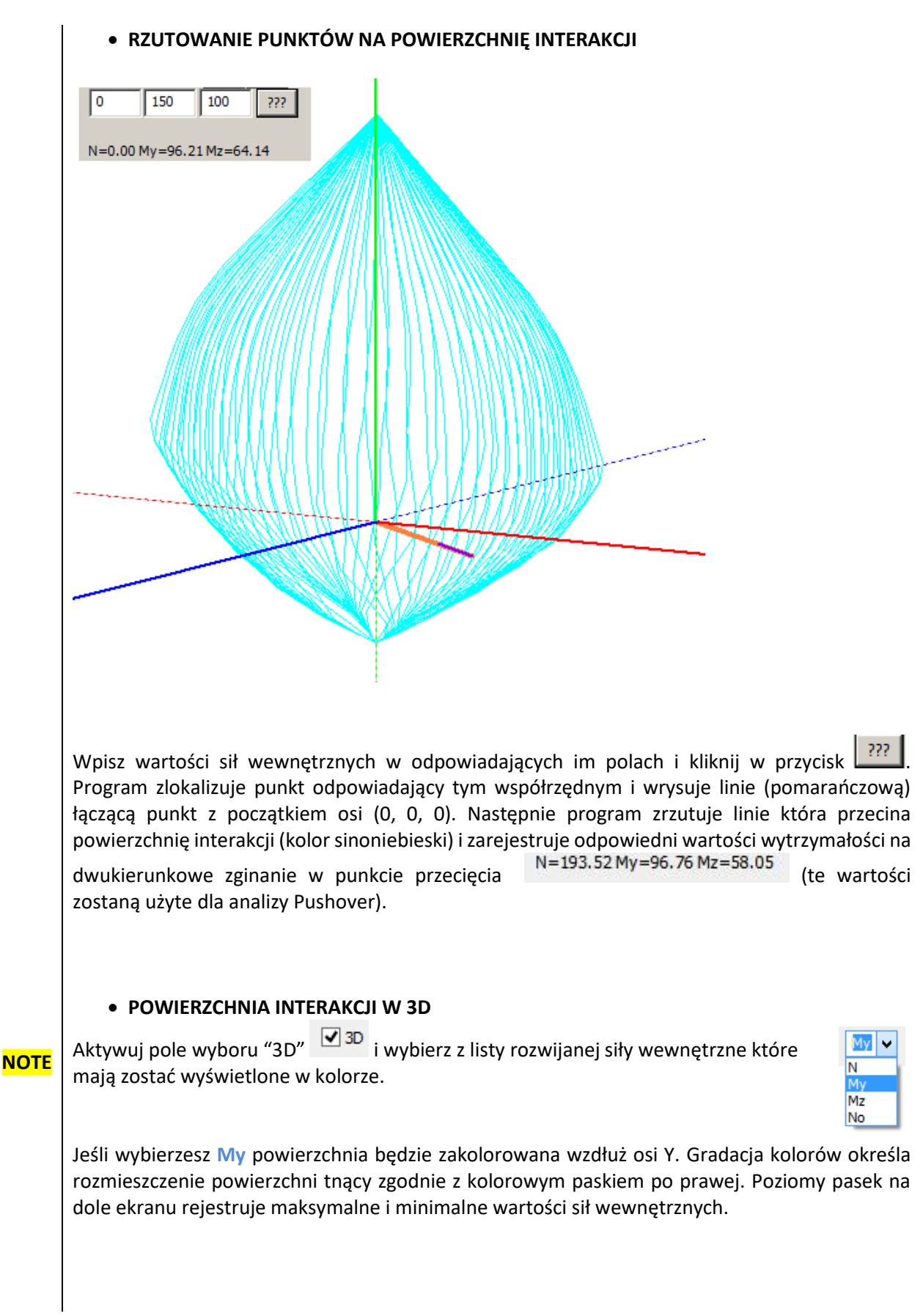

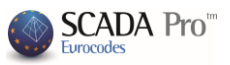

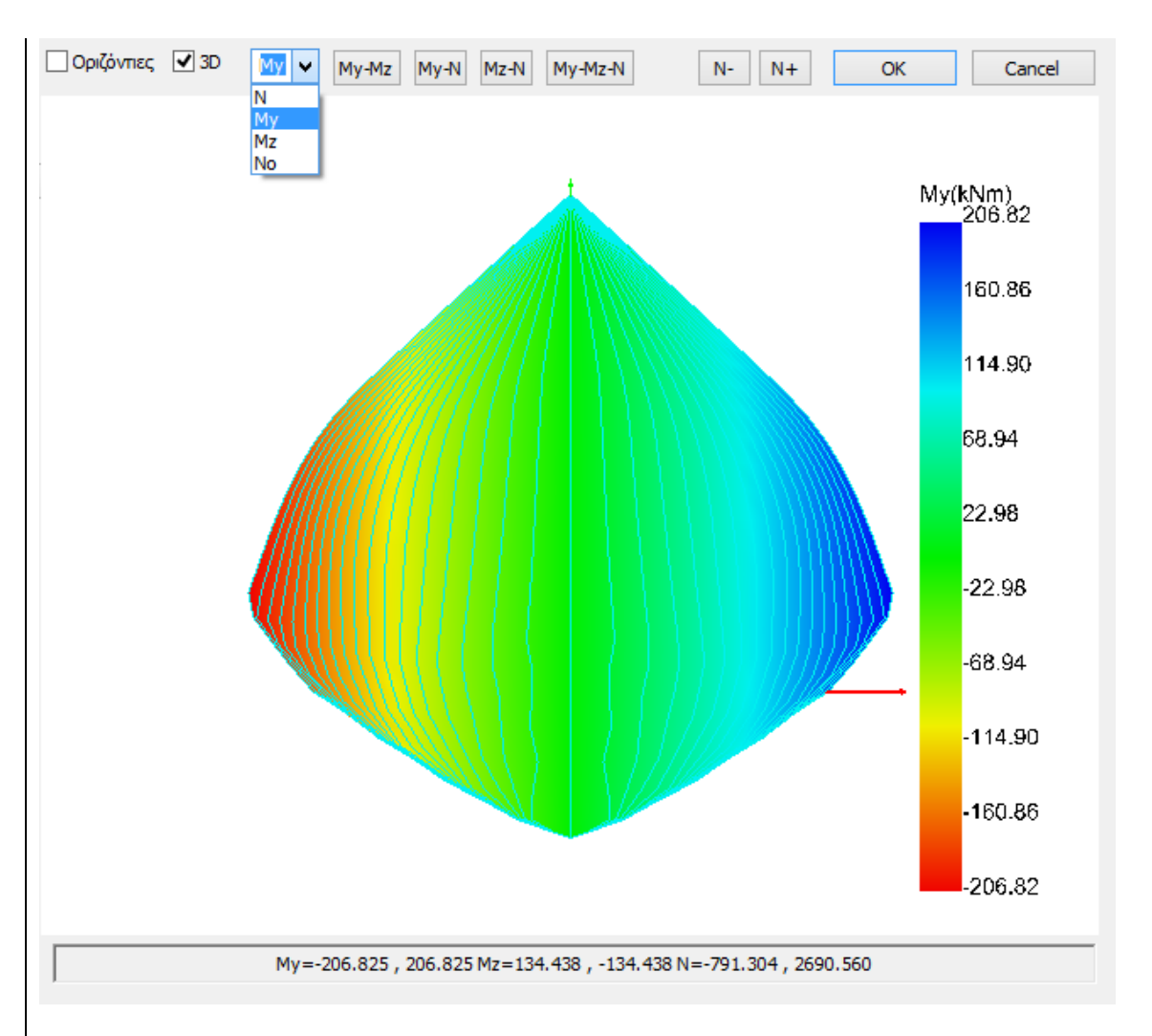

Zakolorowana powierzchnia interakcji zmienia się stopniowo odpowiednio dla sił wewnętrznych Mz i N.

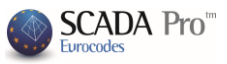

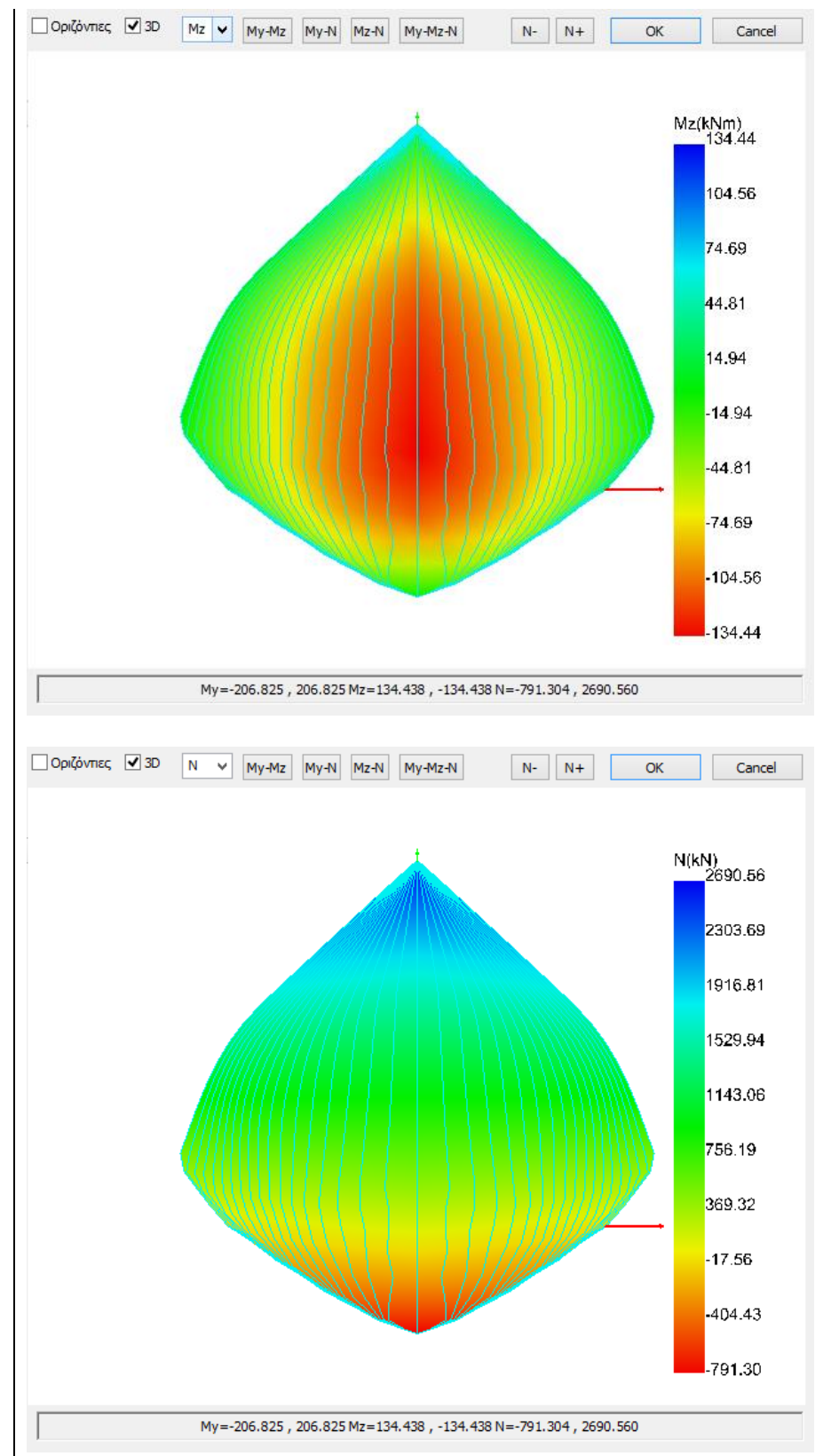

Wybierz Nie, aby bardziej analityczna powierzchnia interakcji była wyświetlana bez użycia gradacji kolorów.

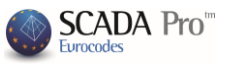

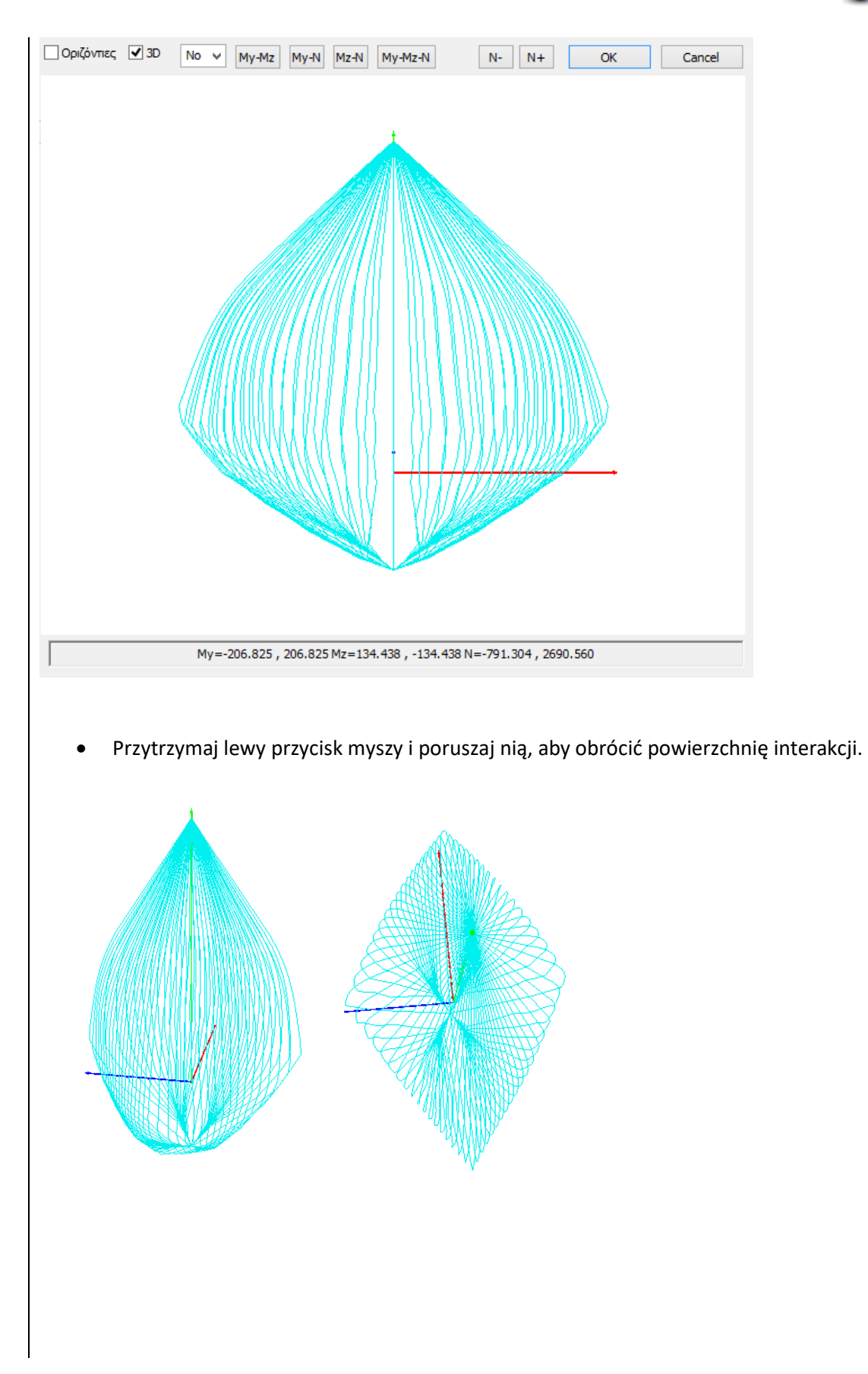

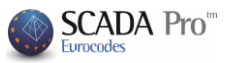

## **B. METODY WZMOCNIEŃ**

Element strukturalny wymaga umocnień w przypadku, gdy nie jest w stanie przenieść pionowych sejsmicznych obciążeń. Potrzebę zastosowania umocnienia betonowych elementów strukturalnych określa się na podstawie dwóch czynników:

- Performance objective
- Rozkład obciążenia (wzdłuż wysokości) poziomego/sejsmicznego zgodnie, z którym zostanie zastosowana kontrola projektowania metod umocnień

Na przykład, po wybraniu **performance objective - B** i trójkątnego rozkładu obciążenia, uzyskasz dostęp do pliku raport. Dalsza procedura:

|                                                                                                    | F                                                                                                 | Report    |                               | ×                                           |
|----------------------------------------------------------------------------------------------------|---------------------------------------------------------------------------------------------------|-----------|-------------------------------|---------------------------------------------|
| Triangular<br>Load Step of Vb (k<br>1. 25.55978 (0.2<br>Check<br>Node 38                                                                                                    | ν         -Fx+0.3           N) (λ)         (λ)           4482)         ν           Capacity Curve | 30°Fz     | ssive Display<br>astic Hinges | Spectrum<br>Parameters<br>of DL<br>SD<br>NC |
| Vb(kN)           1800           1700           1600           1600           1600           1600           1200           1200           1100           1000           900           800           700           800           700           800           700           800           700           800           800           800           800           800           800           800           800           800           800           800           800           800           800           800           800           800           800           800           800           800           800           800           800           800           800           800           800           800           800           800 |                                                                                                   |           |                               | •                                           |
| Graph                                                                                                    | - Checks Creation fo                                                                              | or Output | Inte                          | ernal Forces                                |

Wybierz rozkład obciążenia sejsmicznego wzdłuż wysokości uwzględniany w kontroli projektu metod umocnień oraz poziom wydajności <u>(performance level)</u>. Następnie badaj każdy z kroków krzywej nośności konstrukcji, aby zlokalizować słup w którym powstał pierwszy obszar plastyczny.

Tym sposobem, rozpoczyna się proces iteracji, w którym dozbraja się i ponownie sprawdza ilość elementów strukturalnych, zaczynają od słupa, aż konstrukcja będzie spełnia warunki nośności dla określonego poziomu wydajności (performance level).

Wróć do zakładki Projektowanie elementu, a następnie:

Użyj polecenia Szczegóły dla belek i słupów, aby zastosować metody umocnień i odbudowy zgodnie z normą Code of Structural Interventions.

Warunkiem projektowania umocnień jest obliczenie kombinacji obciążeń nieliniowej analizy statycznej i zapisanie jej w odpowiednim kroku procedury analizy i projektowania.

| 🍙 🖗 🛃 🗢 🕇 🖡 📇 🎞 2                 | 2-820.00 👻 💽 🔻                                  |                               |                                      |                                                                                                    |                                                      |                                                 |
|-----------------------------------|-------------------------------------------------|-------------------------------|--------------------------------------|----------------------------------------------------------------------------------------------------|------------------------------------------------------|-------------------------------------------------|
| Basic Modeling Vie                | w Tools Slabs Loads                             | Analysis Post-Processor       | Members Design                       | Drawings-Detailing Addo                                                                                                    | ns                                                   |                                                 |
| New 'Active Scenario<br>Scenarios | Continuity Check-<br>of Beams * Reinforcement * | Node Design<br>Releases * *   | Check - Results<br>Reinforcement * * | Check Results<br>Reinforcement * *                                                                                                    | Slab Strip<br>Calculation                            | Cross-Section E<br>Buckling Memb<br>Connections |
| 2 1 1 0 0                         | Structur                                        | Component Parameters          | ×                                    |                                                                                                    | Sidds - incari                                       | Steel                                           |
|                                   | Structure                                       | il component raiameters       |                                      |                                                                                                    |                                                      |                                                 |
| Δεδομενα Εργου 4 ×                | Steel Reinforcement                             | Capacity Design               | Steel                                |                                                                                                    |                                                      | <u>^</u>                                        |
| 4月 · ••                           | Combinations Slabs                              | Beams Column                  | s Footings                           |                                                                                                    |                                                      |                                                 |
| -/ Lines                          | Combinations of Load Sets (1                    | 1) Ult. Serv. +X -X           | +ZZ No                               |                                                                                                    |                                                      |                                                 |
|                                   | Combinations                                    |                               | ULS/SLS Dir. ^                       |                                                                                                    |                                                      |                                                 |
| Beams                             | 1(14) +1.35Lc1+1.50Lc2                          |                               | ULS                                  |                                                                                                    |                                                      |                                                 |
| E-Columns                         | 2(1) +1.00Lc1+0.50Lc2                           |                               | ULS                                  |                                                                                                    |                                                      |                                                 |
|                                   | 3(2) +1.00Lc1+0.30Lc2+1.00Lc3+0                 | 30Lc4+1.00Lc5+0.30Lc7+0.30Lc9 | ULS +X                               |                                                                                                    |                                                      |                                                 |
| 🗈 📥 Nodes                         | 4(2) +1.00Lc1+0.30Lc2+1.00Lc3+0                 | 30Lc4+1.00Lc5+0.30Lc7-0.30Lc9 | ULS +X                               | A state of the state of the | Save As                                              |                                                 |
|                                   | 6(2) +1.00 c1+0.30 c2+1.00 c3-0                 | 30Lc4+1.00Lc5-0.30Lc7+0.30Lc9 | ULS +X                               | Organize • New folder                                                                                                    |                                                      |                                                 |
| Surf 2D                           | 7(2) +1.00Lc1+0.30Lc21.00Lc3+0                  | 30Lc41.00Lc5+0.30Lc7+0.30Lc9  | ULSX                                 | ^ Name                                                                                                    | * Date modified Typ                                  | e ^                                             |
| Surf 3D                           | 8(2) +1.00Lc1+0.30Lc21.00Lc3+0                  | 30Lc41.00Lc5+0.30Lc70.30Lc9   | ULSX                                 | Documents                                                                                                    | 12/11/2013-4:00 µµ File                              | folder                                          |
| ⊕ → Slabs                         | 9(2) +1.00Lc1+0.30Lc21.00Lc30                   | 30Lc41.00Lc50.30Lc7+0.30Lc9   | ULSX                                 | Music                                                                                                    | 12/11/2013 3:28 μμ File                              | folder                                          |
|                                   | 10(2) +1.00Lc1+0.30Lc21.00Lc3                   | 0.30Lc41.00Lc50.30Lc70.30Lc9  | ULS -X Y                             | Videos scades_Synd                                                                                                    | 12/11/2013 3:28 µµ. File<br>12/11/2013 3:28 µµ. File | folder<br>folder                                |
|                                   | ·                                               |                               |                                      | Computer                                                                                                    | 12/11/2013 3:21 μμ File                              | folder                                          |
|                                   | Level Multipliers                               | 1 / (1-0)                     | ert Combinations                     | SCAPUSH<br>SCAPUSH<br>SCAPUSH<br>SCAPUSH<br>SCAPUSH<br>SCAPUSH<br>SCAPUSH<br>SCAPUSH                                                                                                    | 12/11/2013 3:25 µµ File                              | folder                                          |
|                                   | Level X X                                       | 7                             |                                      | HP_RECOVERY (F stat.cmb                                                                                                    | 14/11/2013 10:55 mµ CM<br>12/11/2013 3:27 µµ CM      | 8 File                                          |
|                                   |                                                 | L Combi                       | nations Calculation                  | v «                                                                                                    |                                                      | >                                               |
|                                   | 0-0.00 1.000 1.000                              | 1.000                         |                                      | File name: pushover.cmb<br>Save as type: Scada Combination(*.cmb)                                                                                                    |                                                      | ~                                               |
|                                   | 1 - 480.00 1.000 1.000                          | 1.000                         |                                      |                                                                                                    |                                                      |                                                 |
|                                   | 2 - 820.00 1.000 1.000                          | 1.000 Combina                 | ation G+ψ2Q 101                      | Hide Folders                                                                                                    | Sive                                                 | Cancel                                          |
|                                   |                                                 | A                             | utomatic Design                      |                                                                                                    |                                                      |                                                 |
|                                   |                                                 |                               | OK Cancel                            |                                                                                                    |                                                      |                                                 |
| 🗔 Παράμετροι 🗠 Δεδομένα Ε         | <                                               |                               |                                      |                                                                                                    |                                                      | >                                               |

SCADA Pro<sup>th</sup>

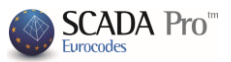

## **ZBROJENIE SŁUPÓW - ŚCIAN**

## 1. ODBUDOWA SŁUPÓW - ŚCIAN

Sekcja Odbudowa zawiera narzędzia do odbudowy słupów zgodnie z Code of Structural Interventions.

|                                                             | Column Editor – 🗖                                                                                                    | ×        |
|-------------------------------------------------------------|----------------------------------------------------------------------------------------------------|----------|
| Rehabilitatior                                              | ● ● ● ● ● ● ● ● ● ● ● ● ● ● ● ● ● ● ●                                                                                                    | nfo      |
| FRP<br>FRP<br>M Protection                                  | Rehabilitation Corrosion Protection Materials used on the surface that act as corrosion inhibitors for the stell reinforced concrete structures and applied by impregnation. Concrete Repair Repairing mortars for the structural rehabilitation of concrete members. Creack Filing Cementitious binding materials for the structural rehabilitation of the concrete cracking, welded and / or infilled. Sika |          |
| < ><br>Recalculation<br>Joint Check<br>Y = 820.00<br>+ ?? - | Protection<br>Add Delete<br>Protection Layers<br>Fire Protection Layers<br>Fire resistant mortars applied by using epoxy resins.<br>Concrete layers or coating<br>Repairing mortars of one or more components for final<br>protective coating.                                                                                                    | k .      |
| Copy<br>Paste<br>OK<br>Cancel                               | Plastic-elastic paint protection for concrete and coatings                                                                                                    | <b>x</b> |
| liżytkownik                                                 | k ma możliwość wyboru jednej z trzech metod odbudowy poprzez aktywowani                                                                                                    | io       |

uowy poprzez aktywowan zilwość wyboru jednej z trzech metod o

Add odpowiedniego pola wyboru. Wybierz polecenie "Dodaj" a metody odbudowy zostaną uwzględnione w ostatecznym raporcie. Aby wykluczyć metody z raportu kliknij w polecenie "Usuń".

Printout -

**W** programie SCADA Pro technologie i materiały uwzględnione w metodach odbudowy wzbogacone są o materiały i technologie firmy Sika A.E. Użytkownik ma bezpośredni dostęp

Sika , który otwiera okna do biblioteki materiałów Sika poprzez kliknięcie w przycisk dialogowe związane ze zbrojeniem słupów.

Sika Kliknij w polecenie "Sika" , a następnie wybierz odpowiedni materiał dla każdej z metod odbudowy. Aby automatycznie pobrać plik PDF z opisem właściwości materiałów i

? informacjami odnośnie ich zastosowania, kliknij w przycisk

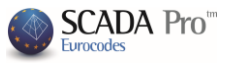

| Corrosion Protection                                                                                                    |   |       |                        |                                                                                                    |
|----------------------------------------------------------------------------------------------------|---|-------|------------------------|----------------------------------------------------------------------------------------------------|
| Sika® Ferrogard®-903+ 🗸 🗸                                                                                                    | ? |       |                        |                                                                                                    |
| ×                                                                                                    | ? |       | 1.5                    |                                                                                                    |
| Το Sika® FerroGard®-903+ είναι επιφανειακής εφαρμογής<br>αναστολέας διάβρωσης για το χαλύβδινο οπλισμό κατασκευών<br>Ω.Σ., σχεδιασμένος για χρήση με εμποτισμό.<br>Το Sika® FerroGard®-903+βασίζεται σε οργανικά και ανόργανα |   |       |                        | 20 I                                                                                                    |
| Concrete Repair                                                                                                    |   |       | Sika" Fe<br>Averrania; | n <b>roGard<sup>*,</sup>903+</b><br>AdDparty, plada D.E. Re sammauni                                                                                                    |
| Sika® MonoTop®-910 S                                                                                                    | ? |       | hanna                  | h lad included in a manufacture in the second                                                                                                    |
| Sika® MonoTop® Dynamic 🗸 🗸 🗸 🗸 🗸 🗸                                                                                                    | ? |       | ACC'S                  | per an anti-transformation and a second second second second second second second second second second second s                                                                                                    |
| Επισκευαστικό κονίαμα δομητικής αποκατάστης σκυροδέματος                                                                                                    | ^ |       |                        | <ul> <li>Construct the landgest scalar, "sector 2 for last large scalar program in<br/>sector scalar in the land on a billion scalar program, and a billion scalar<br/>program in the large scalar program in the large scalar program<br/>in the large scalar program in the large scalar program in the large scalar<br/>program in the large scalar program in the large scalar program in the<br/>scalar program in the large scalar program in the large scalar program<br/>is scalar program in the large scalar program in the large scalar program in the<br/>scalar program in the large scalar program in the large scalar program in the<br/>scalar program in the large scalar program in the large scalar program in the<br/>scalar program in the large scalar program in the large scalar program in the<br/>scalar program is a scalar program in the large scalar program in the<br/>scalar program is a scalar program in the large scalar program in the<br/>scalar program is a scalar program in the large scalar program in the<br/>scalar program is a scalar program in the large scalar program in the<br/>scalar program is a scalar program in the large scalar program in the<br/>scalar program is a scalar program in the large scalar program in the<br/>scalar program is a scalar program in the large scalar program in the large scalar program in the<br/>scalar program is a scalar program in the large scalar program in the large scalar program in the<br/>scalar program in the large scalar program in the large scalar p</li></ul> |
|                                                                                                    | ~ |       | Several I              | Anne embalación reamento se actilitas entresas mentarios<br>mentas a temperatura mantenera presentaria<br>interesa entresas entresas entresas presentas entresas<br>pues serem narriadores preso a serestina entresas balances en<br>temperaturas entresas entresas entresas balances en<br>temperaturas entresas entresas entresas entresas.                                                                                                    |
| Crack Filling                                                                                                    |   |       |                        | <ul> <li>In Conf. Pressed Victoria and Antonia and Antonia Victoria<br/>and a sub-statement in a statement of the sub-statement<br/>and a sub-statement in addressing or impacts a statement<br/>line.</li> </ul>                                                                                                    |
| SikaDur®-31 v                                                                                                    | ? |       | State Parties          | transmission of the Addition of the Addition of the Addition     addition of the Addition of the Addition     addition of the Addition of the Addition                                                                                                    |
| SikaDur®-52 v                                                                                                    | 2 | 15    |                        | A andress ny selany hepitika sa dansar<br>Nese masay manaka a akasarny     Pres a resultin n ingina akasarny                                                                                                    |
| Ενέσιμη ρητίνη χαμηλού ιξώδους για συγκολλήσεις και<br>ενεματώσεις δομητικής αποκατάστασης                                                                                                    | ^ |       |                        | microst referatos y ren resultante taten no en a microstrum y     microst referatos y ren regulatos Antirio da la el sudos     microst e a constituir non años     microst e a constituir non años     microst e a constituir non años     microst e a constituir non años     microst e a constituir non años     microst e a constituir non años     microst e a constituir non años     microst e a constituir non años                                                                                                    |
|                                                                                                    | v |       |                        | <ul> <li>Marcine and a second second sec</li></ul>                                                       |
| OK                                                                                                    |   | Cance | A                      |                                                                                                    |

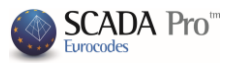

## 2. PŁASZCZ BETONOWY DLA SŁUPÓW - ŚCIAN

Dział Płaszcz zawiera narzędzia związane ze zbrojeniem słupów zgodnie z Code of Structural Interventions.

Zgodnie z Code of Structural Interventions, płaszcz betonowy to równomiernie rozłożona warstwa betonu która w zamkniętej formie otacza przekrój słupa. Innymi słowami, stosuje się betonową warstwę na krawędziach słupa, wtedy możemy uznać, że metodą zbrojenie są dodatkowe warstwy betonu.

| •                                                                 | Colu                                                                                                    | mn Editor – 🗆 🗙                                                                                                    |
|-------------------------------------------------------------------|----------------------------------------------------------------------------------------------------|----------------------------------------------------------------------------------------------------|
| Rehabilitation                                                    |                                                                                                    | 🚯 🔍 🔍 🔍 💓 🙀 🕸 🕵 💴                                                                                                    |
| FRP<br>FRP<br>Protection                                          | Placement<br>Cover (mm) 0 Thickness (cm) Length (cm)<br>Thickness (cm) 1 0 0<br>Side 0 0<br>Cross-section U-shaped Jacket<br>Materials<br>Concrete : C20/25 Steel (Main) :B500C Sika                                                                                                    |                                                                                                    |
| < ><br>Recalculation<br>Joint Check<br>Y = 820.00<br>+ ??<br>Copy | Boits - Hangers : BSUUC     Steel (Stirrups) : BSUUC       Design Checks     Performance Level<br>Anchorage length (cm)     A - DL ∨<br>Anchorage length (cm)       Total calculation     Friction mechanism<br>participation percentage(%)     0       Suspensors     Stirrups     Stirrups       Diameter (mm)     14 ∨     show     0       Dowels     0     Series     0       Diameter (mm)     14 ∨     Number     0       Bottom Top     Lateral     0     0       Anchorage length (mm)     0     0 |                                                                                                    |
| Paste<br>OK<br>Cancel                                             | Calculation<br>Re-check                                                                                                    | © 12xxx/12.50<br>⊗ 12xxx/12.50<br>⊗ 12x |
|                                                                   | latovialu (alassas katanavus, akisuna                                                                                                    |                                                                                                    |

#### Zdefiniuj Materiały (płaszcz betonowy, główne zbrojenie, strzemiona)

| Materials              |                         |       |
|------------------------|-------------------------|-------|
| Concrete : C20/25      | Steel (Main) :B500C     | Cilie |
| Bolts - Hangers :B500C | Steel (Stirrups) :B500C | ыка   |

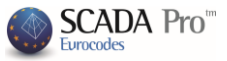

| ConcreteTypeC20/25ConstantsFdk (Mpa)20ycu1.5ycs1Fctm (Mpa)2.2TRd (Mpa)0.25Max Deformationsɛc (N,M)0.0035ɛc (N)0.002OKCancel | Steel (Stirrups)       ×         Type       B500C       ∨         Constants       Es (Gpa)       200         Fyk (Mpa)       500       γsu       1.15         γss       1           Max Deformations       εs       0.02          OK       Cancel | <ul> <li>W programie SCADA Pro technologie i materiały uwzględnione w metodach odbudowy wzbogacone są o materiały i technologie firmy Sika A.E. Użytkownik ma bezpośredni dostęp do biblioteki materiałów Sika poprzez kliknięcie w przycisk Sika, który otwiera okna dialogowe związane ze zbrojeniem słupów.</li> <li>Kliknij w polecenie Sika Sika, a następnie wybierz odpowiedni materiał dla każdej z metod odbudowy. Aby automatycznie pobrać plik PDF z opisem właściwości materiałów i informacjami</li> <li>odnośnie ich zastosowania, kliknij w przycisk ?</li> </ul> |
|----------------------------------------------------------------------------------------------------|----------------------------------------------------------------------------------------------------|----------------------------------------------------------------------------------------------------|
|                                                                                                    |                                                                                                    |                                                                                                    |

 Zdefiniuj Otulinę i Grubość betonowej warstwy i zastosuj ją na całej powierzchni przekroju jako betonowy płaszcz lub tylko na krawędzi, poprzez kliknięcie w przycisk Strona i określenie wskaźnikiem myszy krawędzi. Tym sposobem można też określać różne grubości warstwy dla różnych krawędzi. Wartość otuliny zostanie zastosowana dla wszystkich boków przekroju.

Minimalna Grubość płaszcza jest modyfikowana w zależności od typu betonu (standardowy, natryskowy, specjalny).

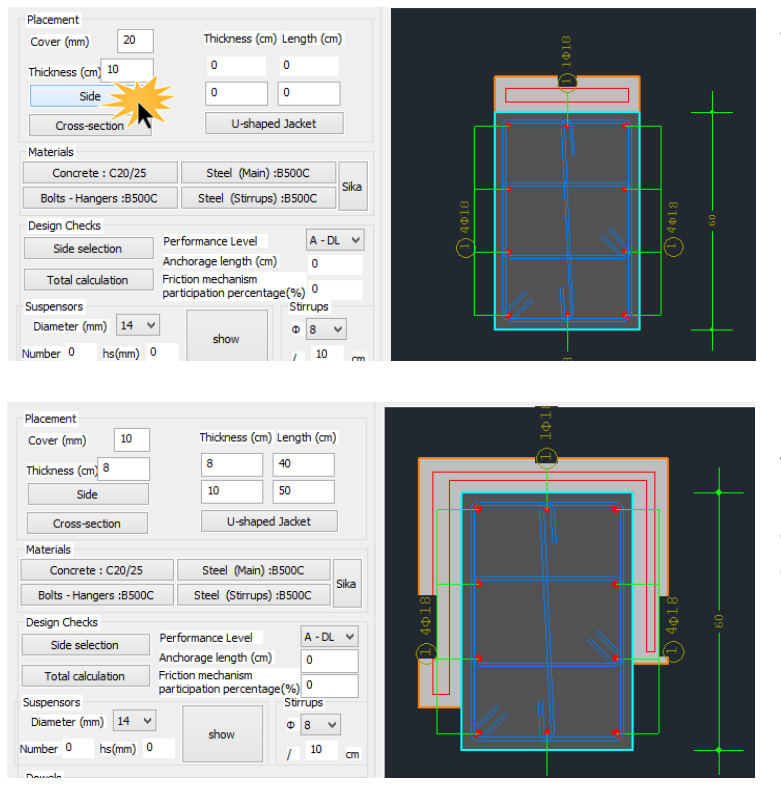

Jeśli grubości są różne w zależności od strony, wybierz polecenie **Strona** i wybierz za pomocą myszki odpowiednią stronę. Jeśli grubość jest taka sama dla wszystkich ze stron, kliknij w przycisk **Cały przekrój**.

Istnieje dodatkowa opcja wstawienia płaszcza w kształcie U poprzez wpisanie określonych wartości grubości i długości.

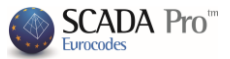

 Wstaw stalowe zbrojenie płaszcza betonowego za pomocą poleceń Zbrojenie główne i Strzemiona znajdujących się na liście zakładek.

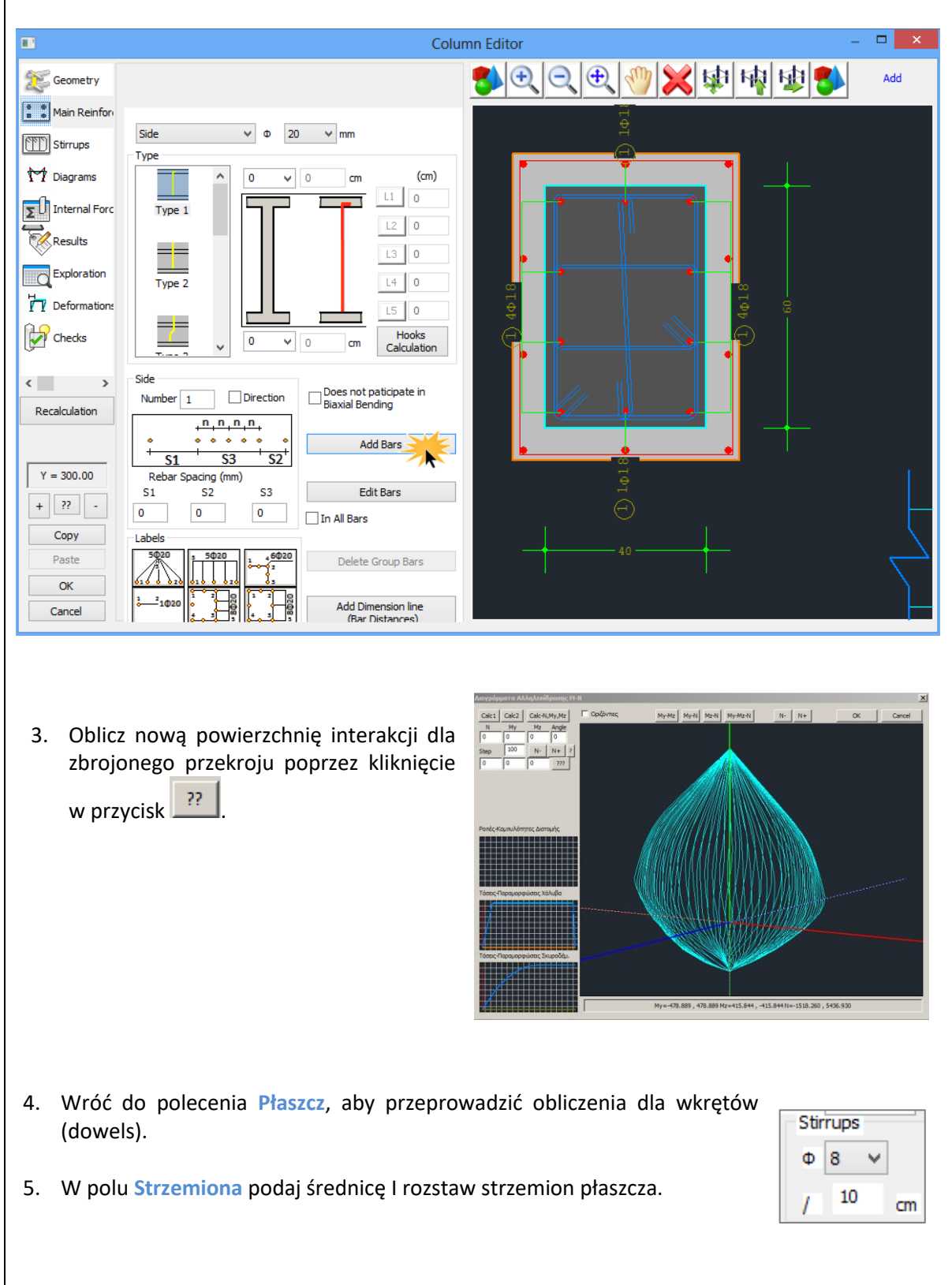

6. Wybierz odpowiedni Performance level; Damage Limitation-DL (Immediate Occupancy), Significant Damage-SD (Life Safety), Near Collapse-NC (Collapse Prevention).

| Performance Level | A - DL 🗸 🗸 |
|-------------------|------------|
|-------------------|------------|

0

7. Siła ściskająca F<sub>cm</sub> płaszcza jest bezpiecznie przenoszona jako siła ścinająca przez trzy mechanizmy:
 Anchorage length (cm)

Friction mechanism

participation percentage(%)

- tarcie
- spawane haki
- wkręty

które aktywuję się przy długości scalenia u<sub>o</sub>.

Nośność na ścinanie wzdłuż połączenia jest obliczana z uwzględnieniem tarcia, spawanych haków i wkrętów.

W SCADA Pro niezbędnym mechanizmem przenoszenia siły ściskającej są wkręty. Tarcie i spawane haki są opcjonalne i użytkownik może zdecydować czy brać je pod uwagę obliczając nośność na ścinanie.

Dla spawanych haków określ średnicę, ilość i rozstaw h<sub>s</sub> pomiędzy nowym a istniejącym zbrojeniem głównym.

| Suspens | sors   |    |      |   |  |
|---------|--------|----|------|---|--|
| Diame   | ter (m | m) | 14   | ۷ |  |
| Number  | 0      | hs | (mm) | 0 |  |

Dla tarcia określ jeden z następujących parametrów:

- Długość scalenia (assemblage length) program obliczy nośność przyjmując współczynnik tarcia µ=1.0.
- Procentową (%) wartość siły ściskającej która będzie przenoszona prze tarcie.

W przypadku gdy tarcie i spawane haki nie są uwzględniane, całkowita siła ściskająca przenoszona będzie przez wkręty.

8. W polu Wkręty określ średnicę a program obliczy ilość I rozstaw wkrętów, jak również otulinę górną, dolną i po bokach:

| Dowels                |                           |
|-----------------------|---------------------------|
| Diameter (mm) 14 🗸 Ni | umber 18 Series 1         |
| Cover (mm)            | er (cm) 16.74 Alternately |
| Bottom Top Lateral    | Alternately               |
| 84 70 42 Ar           | nchorage length (mm) 84   |

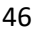

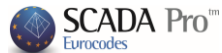

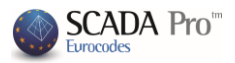

9. W polu Kontrola projektu wybierz:

| Design Checks     |
|-------------------|
| Side selection    |
|                   |
| Total calculation |

- Obliczenia całości: Wybierz polecenie aby sprawdzenie zostało przeprowadzone dla wszystkich stron przekroju (zgodnie z Code of Structural Interventions). Wyniki zostaną przedstawione względem strony przekroju.

 - Wybór krawędzi: Wybierz polecenie aby sprawdzenie zostało przeprowadzone dla wybranej strony. Wskaż myszą wybraną stronę, określ średnicę wkrętów i kliknij w przycisk Obliczenia. Program obliczy parametry wkrętów dla wybranej strony.

Polecenie Ponowne sprawdzenie zostanie aktywowane w kolejnej wersji programu.

Wyniki sprawdzenia projektu zostaną pokazane w dolnej części okna dialogowego:

Mz = 63.36 -138.27 y: Vrd,r=753.98 Vrm=603.19 y: (Vrd,r+Vrm)/yR=1043.97 z: Vrd,r=282.74 Vrm=226.19

Na początku sprawdzenia, znajdują się siły wewnętrzne w górnej i dolnej części słupa.

Mx = -0.71 -0.71 My = 14.38 -42.38 Mz = -6.83 15.24

Wyświetla się również nośność na ścinanie względem kierunku, zgodnie z Code of Structural Interventions.

| y: Vrd,r=331.75 Vrm=331.75 |    |
|----------------------------|----|
| y: (Vrd,r+Vrm)/γR=510.39   |    |
| z: Vrd,r=256.35 Vrm=256.35 |    |
| z: (Vrd,r+Vrm)/yR=394.39   | Ψ. |
| 4                          |    |

Na końcu znajduje się grubość warstwy betonu strony przekroju, jak również parametry wkrętów.

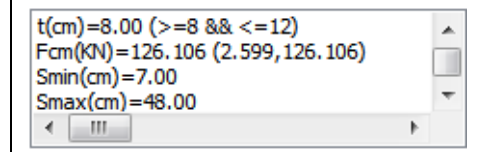

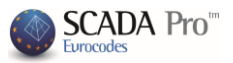

Program oblicza wymaganą ilość wkrętów poprzez porównanie ilość wkrętów na podstawie wartości siły ściskającej oraz minimalnej wartości wkrętów zależnej od powierzchni płaszcza i przyjęcie wartości większej.

W poprzednim przykładzie minimalna ilość wkrętów to 13 a obliczona 18, która została przyjęta jako ostateczna ilość.

Na koniec, wybierz polecenie **Raport**, aby dodać wyniki kontroli projektu do odpowiedniego rozdziału raportu.

Polecenie "Ponowne sprawdzenie" zostanie aktywowane w kolejnej wersji programu.

Wydruk wyników analizy jest zanalizowany w zakładce Dodatki w poleceniu Wydruk obliczeń.

| 🕋 🗟 🗢 🔒 🖊 🏪 🛄 1-300.00 🔹                                                    | <b>•</b>                     |          |                                    |                         |             |  |  |
|-----------------------------------------------------------------------------|------------------------------|----------|------------------------------------|-------------------------|-------------|--|--|
| Basic Modeling View Tools                                                   | Slabs Load                   | s Addons |                                    |                         |             |  |  |
| Greek<br>Concrete Steel Street<br>Languages Parameters<br>Bill of Materials | eel<br>ections<br>Calculatio | nt 🔽     | Output<br>Tree<br>Property<br>View |                         |             |  |  |
|                                                                             | Calculation's F              | rintout  |                                    |                         |             |  |  |
| Availiable Chapters                                                         | Printout                     | Number o | f Pages :                          |                         |             |  |  |
| General                                                                     | Jacketing                    | Lev:1    |                                    | Building D              | ata         |  |  |
| Design                                                                      |                              |          |                                    | Move U                  | p           |  |  |
| - Jacketing                                                                 |                              |          |                                    | Move Do                 | wn          |  |  |
| Level 0                                                                     |                              |          |                                    | Delete                  |             |  |  |
| Level 1                                                                     |                              |          |                                    | Delete A                | All         |  |  |
| terer 2                                                                     |                              |          |                                    | Insert Fi               | ile         |  |  |
| Steel     Masonry                                                           |                              |          |                                    | Error Corre             | ction       |  |  |
| Bill of Materials                                                           |                              |          |                                    |                         |             |  |  |
|                                                                             |                              |          |                                    | Format Pa               | Format Page |  |  |
|                                                                             |                              |          |                                    | Paging                  | 0           |  |  |
|                                                                             |                              |          |                                    | Export Prin             | itout       |  |  |
|                                                                             |                              |          |                                    | Print<br>Project Report |             |  |  |
|                                                                             |                              |          |                                    |                         |             |  |  |
|                                                                             |                              |          |                                    | Save                    |             |  |  |
|                                                                             |                              |          |                                    | Cancel                  | 1           |  |  |

Wybierz dział Metody wzmocnień oraz jeden lub kilka poziomów. Odpowiednie wyniki kontroli projektu oraz obliczona ilość wkrętów przypadających na poziom zostanie zarejestrowana.

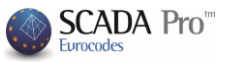

## 3. FRP – LAMINATY SŁUPÓW - ŚCIAN

Slalowe laminaty lub polimery wzmocnione włóknem (FRPs) to metoda zbrojenia majaca na celu zwiększenie wytrzymałości na zginanie i zastosowanie zbrojenia ograniczającego. Laminaty są używane głównie jak dodatkowe zbrojenia na rozciąganie. Zwiększają wytrzymałość na zginanie w strefie rozciąganej.

Wytrzymałość na zginanie zbrojonego przekroju może być zwiększona poprzez zastosowanie stalowych laminatów lub FRP. Tę metodę stosuje się głównie dla belek i płyt, rzadziej dla słupów z racji niewykorzystywania jej w strefie ściskanej. Jedynym wyjątkiem zastosowania metody w strefie ściskanej jest przypadek użycia zbrojenia ograniczającego, aby zwiększyć nośność na wyboczenie lokalne.

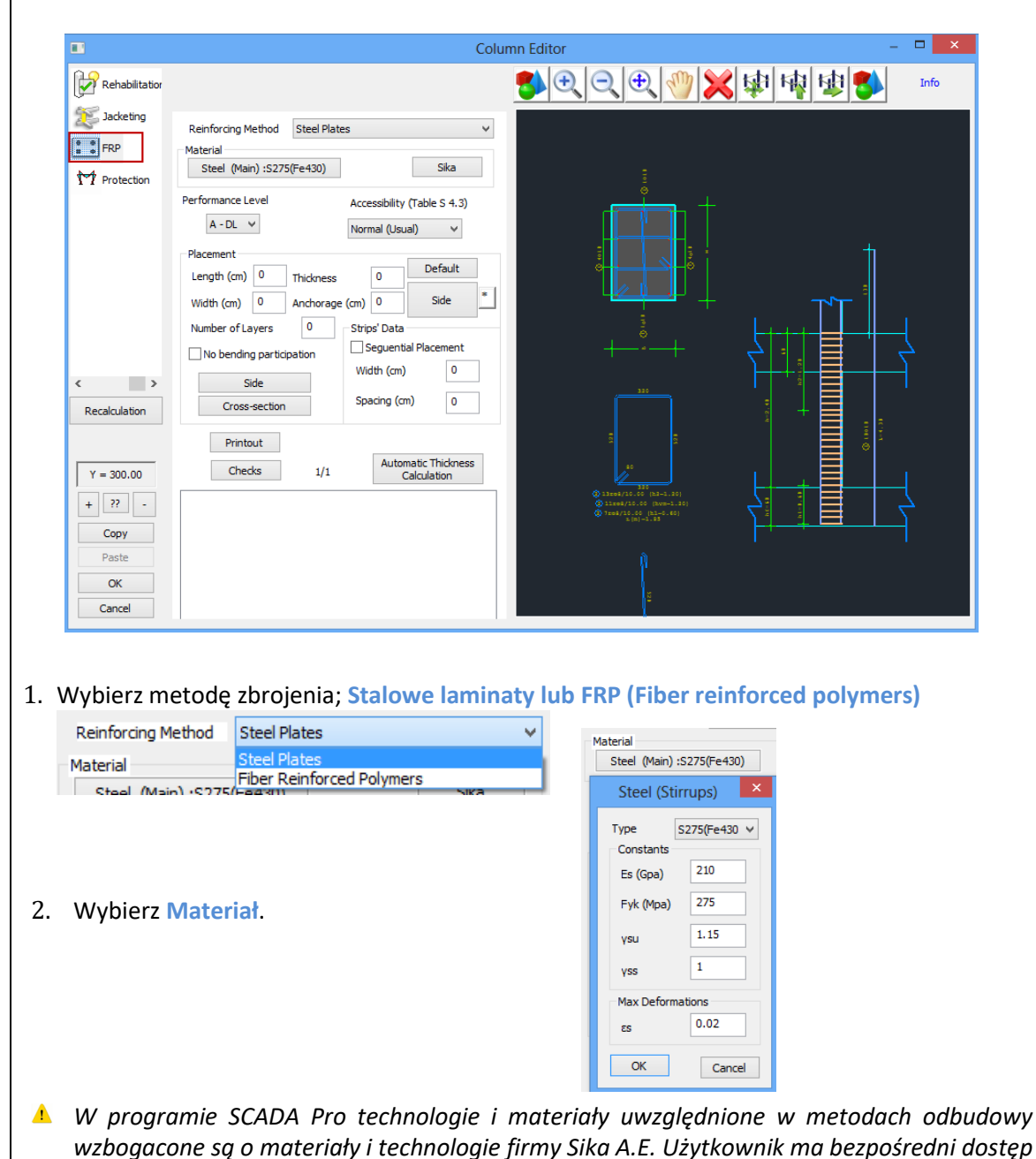

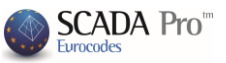

Sika który otwiera okna do biblioteki materiałów Sika poprzez kliknięcie w przycisk dialogowe związane ze zbrojeniem słupów. Sika Kliknij w polecenie Sika a następnie wybierz odpowiedni materiał dla każdej z metod odbudowy. Aby automatycznie pobrać plik PDF z opisem właściwości materiałów i informacjami odnośnie ich zastosowania, kliknij w przycisk 3. Wybierz performance Level oraz poziom dostępności (Accessibility level). Performance Level Accessibility (Table S 4.3) A-DL ⊻ Normal (Usual) v 4. W polu Miejsce, wybierz: Placement Default Length (cm) 0 0 Thickness Side 0 Anchorage (cm) 0 Width (cm) 0 Strips' Data Number of Layers **Domyślnie**: Polecenie używane jest, aby Placement program automatycznie uzupełnił Default 300 szerokość laminatu wartością równą Length (cm) 0 Thickness jego długości. Szerokość laminatu jest 1 40 0 Side Width (cm) Anchorage (cm) domyślnie ustawiona jako równa długości dla określonego boku słupa. Następnie należy ustawić wartość grubości i długości laminatu używając jednego ze sposobów: a. Dla każdej z boków: Wybierz przycisk Bok i wskaż przy użyciu myszy odpowiedni bok słupa. b. Dla całego przekroju: Wybierz przycisk Przekrój. Polecenie Domyślne ustawia dane dla każdej ze stron słupa. Jeśli chcesz zastosować laminat o tej samej grubości na każdej ze stron, najpierw określ grubość i długość zakotwienia. Następnie kliknij w przycisk Przekrój. Jeśli chcesz zmienić wartość grubości dla laminatu dla całego przekroju, ustaw nową wartość a następnie kliknij w przycisk Domyślne, bez ponownego klikania w Przekrój. Grubość istniejących laminatów zostanie zmieniona. **Dane dla boku:** Polecenie używane jest, aby wyświetlić ilość boków zaznaczonych przy użyciu myszy oraz informacje dotyczące metody zbrojenia dla określonej strony. Warstwy: W tym polu określ ilość warstw.

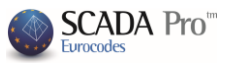

| Strips' Data         |   |  |  |
|----------------------|---|--|--|
| Seguential Placement |   |  |  |
| Width (cm)           | 0 |  |  |
| Spacing (cm)         | 0 |  |  |

Laminaty mogą być rozłożone równomiernie (ciągle) lub w pasmach (z przerwami).

Aktywuj Formowanie ciągłe w polu Dane pasm i określ szerokość laminatu. Dla formowania nieciągłego, deaktywują pole wyboru i określ rozstaw pomiędzy pasmami.

Aktywuj pole wyboru Nie uwzględniaj dla zginania No bending participation aby laminaty nie były uwzględniane w sprawdzaniu wytrzymałości przekroju na zginanie.

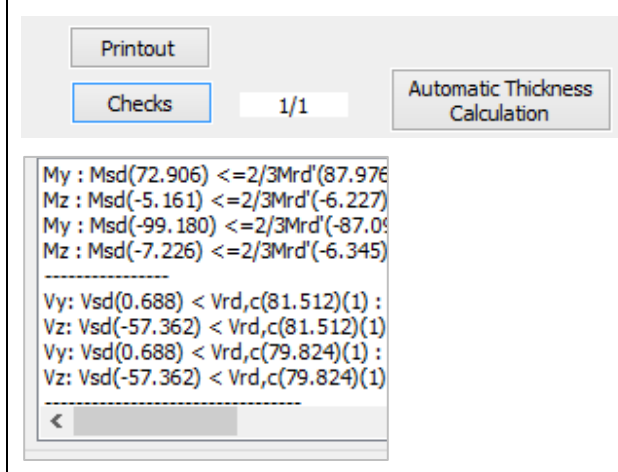

Po wybraniu polecenie Kontrola projektu, program przeprowadzi obliczenia i przedstawi w raporcie minimalną grubość  $t_1$  i  $t_2$  dla każdej ze stron. Wyniki zależą od wybranego przekroju laminatu i typu materiału. Następnie wartości  $t_1$  i  $t_2$  zostaną obliczone jeszcze, z uwzględnieniem wartości minimalnych oraz ponownie zostanie przeprowadzona kontrola projektu. Ponieważ obliczenia grubości  $t_1$  i  $t_2$  są przeprowadzone metodą iteracyjną, kliknij w Automatic Thickness przycisk Automatyczne obliczenie grubości.

Calculation

Program obliczy ostateczną minimalną grubość t<sub>2</sub>, widoczną w dolnej części okna dialogowego. Następnie należy wprowadzić tę wartość do odpowiedniego pola i przeprowadzić ostateczną kontrolę projektu.

Aby uzyskać odpowiedni laminat lub FRP należy zwiększać grubość lub ilość warstw.

W wynikach sprawdzenia projektu przedstawiono najpierw sprawdzenie wytrzymałości przekroju na zginanie a następnie na ścinanie w kierunku X lub Z zgodnie z Code of Structural Interventions.

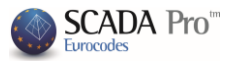

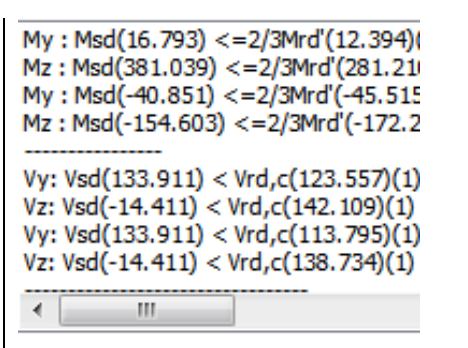

Dla każdej ze stron przedstawiono wyniki oraz wartość parametru  $\Delta M$ , który określa różnicę pomiędzy momentem zginającym a wytrzymałością na zginanie początkowego przekroju. Jeśli parametr  $\Delta M$  jest dodatni (początkowy przekrój powinien być zbrojony) to wartości grubości t<sub>1</sub> i t<sub>2</sub> są obliczane jak opisano powyżej. Wartość t jest określona przez użytkownika.

```
\label{eq:dM} \begin{array}{l} \Delta M \!=\! 45.86 \\ \sigma j d1 = 293995.859 \\ \sigma j d2 = 447795.526 \\ min T(mm): t \!=\! 0.400 \ t1 \!=\! 0.693 \ t2 \!=\! 0.455 \end{array}
```

W poprzednim przykładzie grubość t jest mniejsza niż wymagana t<sub>1</sub> lub t<sub>2</sub>, dlatego grubość t musi być równa 0.7. Aby zachować grubość t=0.4, należy zastosować 2 warstwy. Wyniki zostały zaprezentowane poniżej:

```
\begin{array}{l} \Delta M{=}45.86\\ \sigma jd1 = 293995.859\\ \sigma jd2 = 316639.253\\ min\ T(mm):\ t{=}0.400\ t1{=}0.347\ t2{=}0.322 \end{array}
```

Jeśli użyjesz dwóch warstw, minimalna wymagana grubość będzie równa t=0.35.

Jeśli  $\Delta M=0$ , zbrojenie nie jest wymagane, więc t<sub>1</sub>=t<sub>2</sub>=0.

Na koniec zaprezentowano sprawdzenie nośności na ścinanie zgodnie z EC8.

Printout

Wybierz polecenie Wydruk, aby dodać wyniki do odpowiedniego rozdziału raportu projektu.

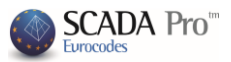

## 4. OCHRONA SŁUPÓW - ŚCIAN

Dział Ochrona zawiera narzędzia do zastosowania metod ochrony słupów.

|                                            | C                                                                                                    | olumn Editor – 🗆 🗙                                                                                                    |
|--------------------------------------------|----------------------------------------------------------------------------------------------------|----------------------------------------------------------------------------------------------------|
| Rehabilitation                             |                                                                                                    | - 勢 🗨 🔍 🕀 🥎 💥 肆 時 🕸 🐝 💴                                                                                                    |
| 💯 Jacketing                                | Rehabilitation                                                                                                    | 418                                                                                                    |
| FRP                                        | Corrosion Protection                                                                                                    | Ū.                                                                                                    |
| M Protection                               | materials used on the surrace that act as corrosion<br>inhibitors for the steel reinforcement of the reinforced<br>concrete structures and applied by impregnation. |                                                                                                    |
|                                            | Concrete Repair<br>Repairing mortars for the structural rehabilitation of                                                                                           |                                                                                                    |
|                                            | concrete members.                                                                                                    |                                                                                                    |
|                                            | Cementitious binding materials for the structural<br>rehabilitation of the concrete cracking, welded and / or                                                       |                                                                                                    |
|                                            | inhilled.<br>Sika                                                                                                    |                                                                                                    |
|                                            | Printout                                                                                                    | - 60 4 <del>0</del>                                                                                                    |
| < >>                                       | Add Delete                                                                                                    |                                                                                                    |
| Recalculation                              | Protection Fire Protection Layers                                                                                                    |                                                                                                    |
|                                            | Fire resistant mortars applied by using epoxy resins.                                                                                                    |                                                                                                    |
| Y = 300.00                                 | Concrete layers or coating<br>Repairing mortars of one or more components for final                                                                                 |                                                                                                    |
| + // -                                     | protective coating.                                                                                                    |                                                                                                    |
| Paste                                      | Plastic-elastic paint protection for concrete and coatings                                                                                                    | 1¢1                                                                                                    |
| ОК                                         |                                                                                                    | $\Theta$                                                                                                    |
| Cancel                                     | Sika                                                                                                    |                                                                                                    |
| staną uwz<br>lecenie U<br>W prog<br>wzbogo | ględnione w ostatecznym raj<br>suń.<br>gramie SCADA Pro technolog<br>acone są o materiały i technol                                                                 | porcie. Aby wykluczyć metody z raportu kliknij w<br>gie i materiały uwzględnione w metodach odbudow<br>logie firmy Sika A.E. Użytkownik ma bezpośredni dosta |
| da hihli                                   | otaki matariałów Sika poprza                                                                                                    | sika który otwiera okr                                                                                                    |
| dialogo                                    | we zwiazane ze zhrojenjem s                                                                                                    | z niningele w przycisk <b>w przycisk w przycisk</b>                                                                                                    |
| ululogo                                    |                                                                                                    | Tupow.                                                                                                    |
|                                            | Silva                                                                                                    |                                                                                                    |
| knij w pol                                 | ecenie Sika Sika , a n                                                                                                    | astępnie wybierz odpowiedni materiał dla każdej z                                                                                                    |
| etod odbu                                  | dowy. Aby automatycznie po                                                                                                    | obrać plik PDF z opisem właściwości materiałów i                                                                                                    |
|                                            |                                                                                                    |                                                                                                    |
| ormada                                     | o docénie ich zastacowazia                                                                                                    | kliknii w przyciek                                                                                                    |
| ormacjam                                   | ni odnośnie ich zastosowania,                                                                                                    | , kliknij w przycisk 📫 .                                                                                                    |
| ormacjam                                   | ni odnośnie ich zastosowania,                                                                                                    | , kliknij w przycisk 🧾 .                                                                                                    |
| ormacjam                                   | ni odnośnie ich zastosowania,                                                                                                    | , kliknij w przycisk 🧾 .                                                                                                    |
| ormacjam                                   | ni odnośnie ich zastosowania,                                                                                                    | , kliknij w przycisk 🧾 .                                                                                                    |
| ōormacjam                                  | ni odnośnie ich zastosowania,                                                                                                    | , kliknij w przycisk 🧾 .                                                                                                    |
| ormacjam                                   | ni odnośnie ich zastosowania,                                                                                                    | , kliknij w przycisk 🧾 .                                                                                                    |

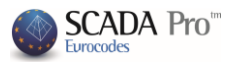

## WAŻNE:

Zbrojone części słupów i ścian odznaczono na ekranie:

- 1. W planie: Węzeł zaznaczony jest na żółto
- 2. W widoku 3D: Element jest w kolorze żółtym

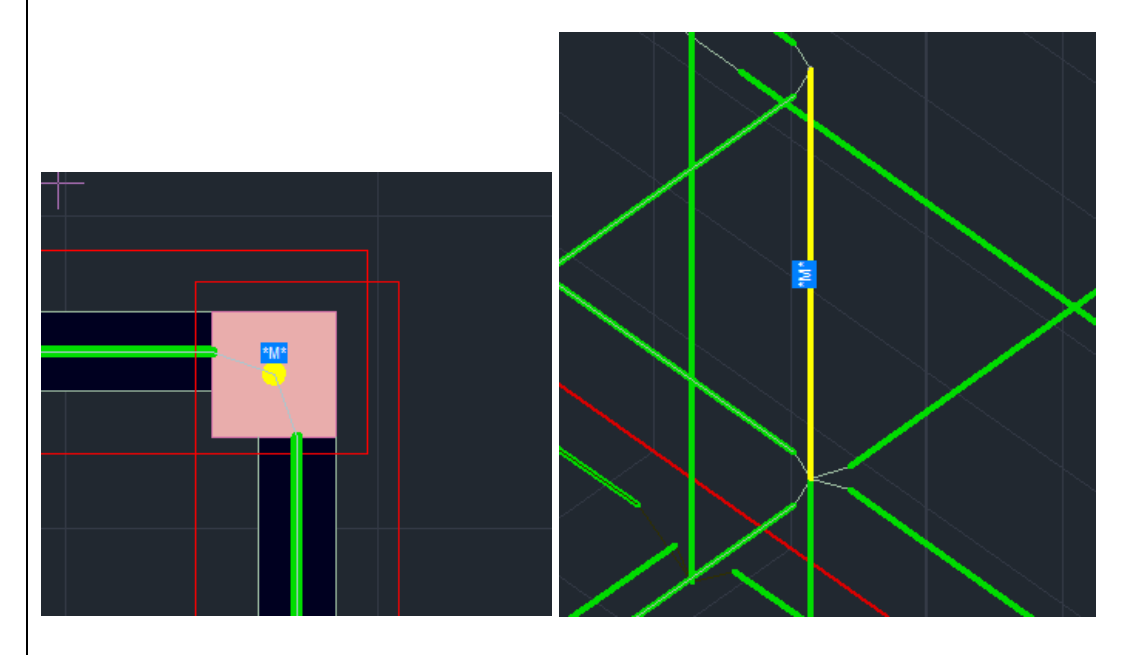

Również, w zależności od typu metody umocnień, jako oznaczenie pojawia się litera w zależności od metody:

- Płaszcz betonowy: "J"
- Laminat : "L"
- FRP: "F"
- Warunkiem pojawienia się etykiety jest uprzednie wybranie przycisku "Raport" w oknie dialogowym dla metody wzmocnienia słupa.

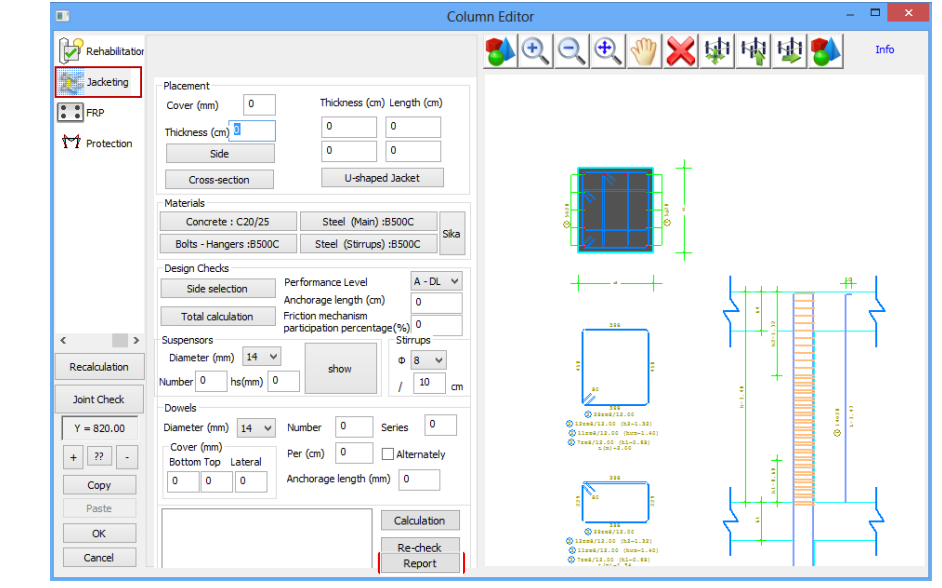

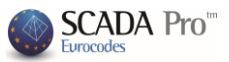

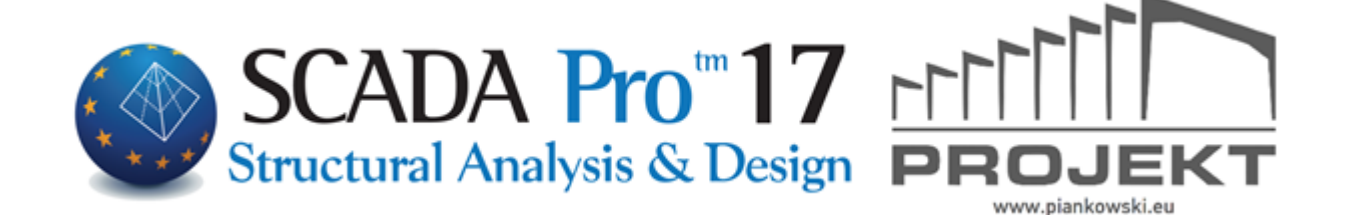